# คู่มือการติดตั้งใช้งานโปรแกรมสำหรับซอฟต์แวร์สำเร็จรูป (Software Component :SWC)

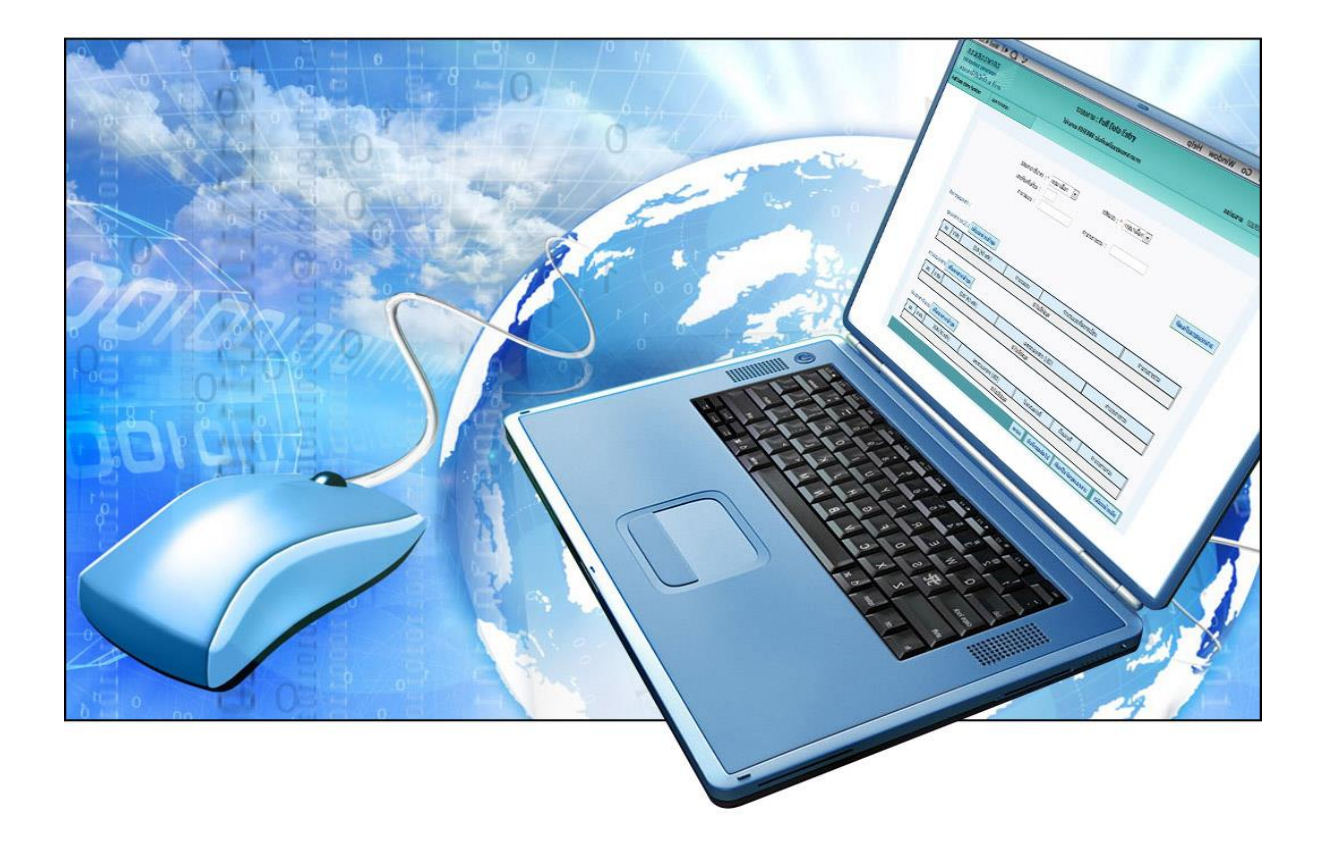

# โปรแกรมสำหรับซอฟต์แวร์สำเร็จรูป (Software Component : SWC)

## 1. เกี่ยวกับระบบ (Software Component : SWC)

Software Component : SWC คือ ส่วนประกอบโปรแกรมสำหรับซอฟต์แวร์สำเร็จรูป ที่กรมสรรพากรพัฒนาขึ้น โดยมุ่งหวังให้ผู้เสียภาษีอากร นำไปใช้งานร่วมกับโปรแกรมระบบงานของหน่วยงาน เพื่อจัดส่งข้อมูลภาษีเงินได้หัก ณ ที่จ่าย ข้อมูลดอกเบี้ยเงินฝากธนาคาร จากเครื่องคอมพิวเตอร์ หรือเครื่อง คอมพิวเตอร์แม่ข่ายของผู้เสียภาษีอากร สู่เครื่องคอมพิวเตอร์แม่ข่ายกรมสรรพากร ผ่านเครือข่ายอินเทอร์เน็ต (Server to Server :S2S) ในลักษณะของการฝาก<u>ไฟล์ใบแนบรายการล่วงหน้า</u>ไว้ก่อน จากนั้นระบบงานจะสร้าง แบบยื่นรายการภาษีเงินได้หัก ณ ที่จ่าย หรือใบนำส่งข้อมูล โดยมีรายละเอียดบนหน้าแบบ และเลขอ้างอิงการ ฝากไฟล์ เพื่อแสดงว่าระบบได้รับการฝากไฟล์ไว้เรียบร้อยแล้ว และยื่นแบบพร้อมชำระภาษี (ถ้ามี) ณ สำนักงานสรรพากรพื้นที่สาขา (ไม่ต้องแนบแผ่นสื่อฯหรือใบแนบรายการ) ตามกำหนดเวลาการยื่นแบบต่อไป

อนึ่ง กรมสรรพากรได้พัฒนาการเชื่อมต่อ (WHTCcode) ระหว่างการยื่นแบบด้วยสื่อฯ ฝากไฟล์ กับ ระบบการยื่นแบบผ่านอินเทอร์เน็ตของกรมสรรพากร (e-Filing) สามารถนำไฟล์ที่ฝากไว้ ไปชำระภาษีผ่าน ระบบ e-Filing ได้ โดยเข้าการสู่ระบบ e-Filing เลือก Upload ชื่อไฟล์ที่ลงท้ายด้วย whtc.rdx ระบบจะ แสดงรายการตามหน้าแบบยื่นรายการที่ได้จากการฝากไฟล์ เพื่อยืนยันให้ยื่นแบบ และเลือกพิมพ์ Pay-in slip หรือชำระภาษี (ถ้ามี) ผ่านระบบอินเทอร์เน็ตได้ โดยไม่ต้องบันทึกหรือแนบไฟล์ใบแนบรายการอีกครั้ง สามารถ ยื่นแบบ และพิมพ์ใบเสร็จรับเงิน ของแบบที่มีใบแนบรายการจำนวนมากได้ ทำให้ประหยัดเวลาการยื่นแบบ และได้รับสิทธิ์การขยายเวลาการยื่นแบบและชำระภาษีได้ตามสิทธิ์การยื่นแบบผ่านอินเทอร์เน็ตของ กรมสรรพากร

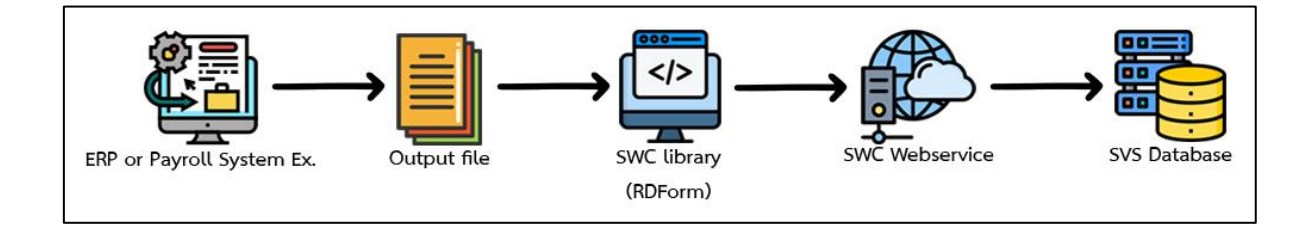

โปรแกรมสำหรับซอฟต์แวร์สำเร็จรูป (Software Component :SWC) อาศัยหลักการทำงาน Plug-in Concept ทำการเชื่อมต่อกับระบบงานของผู้เสียภาษีอากร โดยจะไม่กระทบต่อระบบงานเดิม สอดรับ กับนโยบายด้านความมั่นคงปลอดภัยสารสนเทศของหน่วยงาน ช่วยลดระยะเวลาในการพัฒนาโปรแกรมยื่น แบบกับกรมสรรพากร ผู้เสียภาษีอากรที่มีระบบงานของตน หรือมีระบบงานเงินเดือน (Payroll) หรือ หน่วยงานราชการที่เข้าระบบจ่ายตรงของกรมบัญชีกลาง สามารถ Download และนำ Software Component :SWC ไปเพื่อยื่นแบบกับกรมสรรพากรได้ ทั้งนี้ เพื่อลดระยะเวลาการดำเนินการ ลดปริมาณ การใช้กระดาษ ลดการใช้สื่อซีดีรอมหรือสื่อ (Media) อื่นๆ และลดค่าใช้จ่ายของหน่วยงาน ทั้งนี้ ระบบ SWC *สามารถนำส่งข้อมูลได้จำนวนมากกว่าการยื่นแบบบนผ่านอินเทอร์เน็ตในสภาพปกติ มีความถูกต้องและ ปลอดภัย รองรับมาตรฐานระดับสากล (ISO27001)* ผู้ใช้สามารถดาวน์โหลดและติดตั้งใช้งานได้ง่าย ไม่กระทบ ต่อระบบงานเดิมของผู้ใช้งาน และไม่มีค่าใช้จ่ายใดๆ

#### หมายเหตุ คู่มือการใช้งานจะประกอบไปด้วย 2 เล่ม ได้แก่

- 1) **คู่มือการติดตั้งใช้งานโปรแกรมสำหรับซอฟต์แวร์สำเร็จรูป (Software Component :SWC)** สำหรับหน่วยงานที่ต้องการนำไปประกอบการใช้งานร่วมกับระบบงานของหน่วยงานในลักษณะ ของการเป็น Components ส่งค่าผ่าน API เหมาะกับหน่วยงานที่มีเจ้าหน้าที่คอมพิวเตอร์
- คู่มือโปรแกรมช่วยนำส่งข้อมูล SWC User Interface เหมาะกับหน่วยงานที่ไม่มี เจ้าหน้าที่คอมพิวเตอร์ การกำหนดค่าเริ่มต้น และใช้งานง่ายผ่านหน้าจอ User Interface (SWC-UI)

#### 2. กลุ่มผู้ใช้งาน SWC

ผู้เสียภาษีอากรที่ใช้งานซอฟต์แวร์สำเร็จรูป เป็นหน่วยงานที่มีระบบงานและข้อมูลในฐานข้อมูลอยู่แล้ว เช่น กิจการธนาคาร หรือหน่วยงานที่ไม่ใช่ธนาคารที่มีการจ่ายดอกเบี้ยและเงินปันผล หน่วยงานราชการที่เข้า ระบบจ่ายตรงของกรมบัญชีกลาง (GFMIS) หรือหน่วยงานที่ใช้โปรแกรมเงินเดือน (Payroll)

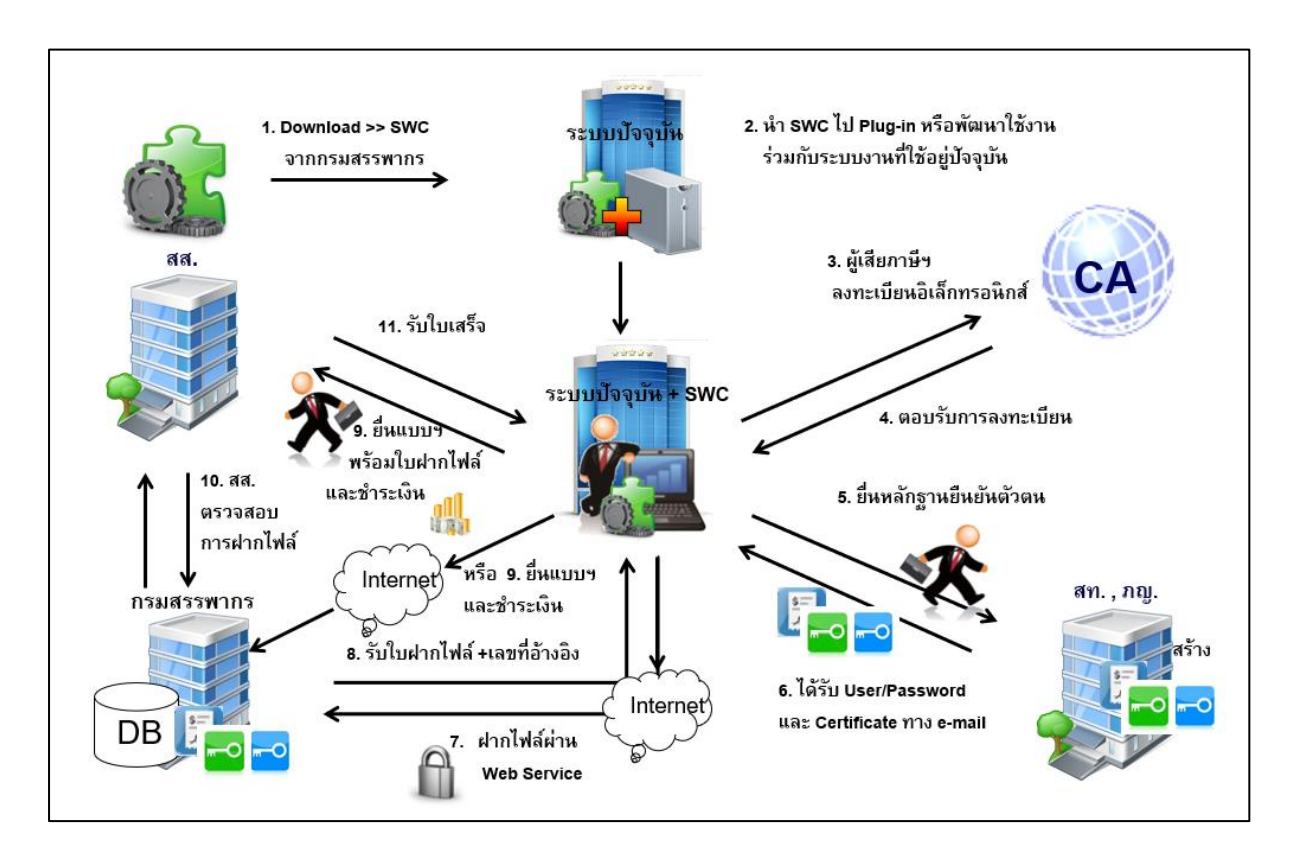

#### 3. การทำงานของระบบ SWC

## ขั้นตอนการดำเนินการ

- 1) ผู้เสียภาษีอากรดาวน์โหลดโปรแกรม SWC จากเว็บไซด์กรมสรรพากร
- 2) นำ SWC ไป Plug-in โดยพัฒนาใช้งานร่วมกับระบบงานปัจจุบัน หรือติดตั้งแยกต่างหาก
- 3) ผู้เสียภาษีอากรลงทะเบียนเพื่อขอใช้บริการจากเว็บไซด์กรมสรรพากร
- กรมสรรพากรส่งอีเมล์ตอบรับการลงทะเบียนพร้อมแจ้งให้ยื่นเอกสารประกอบการลงทะเบียน ณ กองบริหารภาษีธุรกิจขนาดใหญ่ หรือ สำนักงานสรรพากรพื้นที่ ตามภูมิลำเนา

- 5) สำหรับผู้เสียภาษีอากร รายใหม่ (ไม่เคยยื่นแบบทางอินเทอร์เน็ตหรือยื่นด้วยสื่อฯ กับ กรมสรรพากรมาก่อน) นำเอกสารประกอบการลงทะเบียน (รายเอียดตามที่ระบุในอีเมล์) ยื่น ณ กองบริหารภาษีธุรกิจขนาดใหญ่ หรือ สำนักงานสรรพากรพื้นที่ สำหรับรายเก่า (ได้รับการ ลงทะเบียน ภ.อ.01 หรือ ส.ส.01) <u>ไม่ต้องยื่นเอกสารประกอบการลงทะเบียนแต่อย่างใด</u> ทั้งนี้ กรมสรรพากรจะยึดถือตามเอกสารที่ได้เคยยื่นไว้แล้ว เพื่อเป็นการอำนวยความสะดวกให้กับราย ที่เคยยื่นแบบด้วยสื่อฯ หรืออินเทอร์เน็ตของกรมสรรพากรมาก่อน
- เจ้าหน้าที่สำนักงานสรรพากรพื้นที่ หรือ กองบริหารการเสียภาษีธุรกิจขนาดใหญ่ พิจารณาอนุมัติ การลงทะเบียน หรือพิจารณาไม่อนุมัติการลงทะเบียน
- 7) ระบบงานจัดส่งอีเมล์ตอบรับการลงทะเบียนกรณีอนุมัติ โดยมี เลขอ้างอิงการลงทะเบียน ใบรับรองอิเล็กทรอนิกส์ (Digital Certificate) และ กุญแจส่วนบุคคล (Private key) Username Password และใบรับรองอิเล็กทรอนิกส์ (Digital Certificate) ของกรมสรรพากร หรืออีเมล์แจ้งผล การไม่อนุมัติการลงทะเบียน
- ผู้เสียภาษีอากรทำการฝากไฟล์ข้อมูลผ่านระบบงานผ่านเครือข่ายอินเทอร์เน็ต หรือเลือกสร้าง แผ่นสื่อฯ (ซีดี) ได้ในกรณีสภาพอินเทอร์เน็ตของหน่วยงานไม่เอื้ออำนวย
- ผู้เสียภาษีอากรพิมพ์แบบฯ ที่ระบุเลขอ้างอิงการฝากไฟล์ (กรณีฝากไฟล์) หรือพิมพ์แบบฯ ที่ไม่ ระบุเลขอ้างอิงการฝากไฟล์ (กรณีเลือกเป็นซีดี) ที่ได้จากระบบยื่น ณ หน่วยรับชำระภาษี

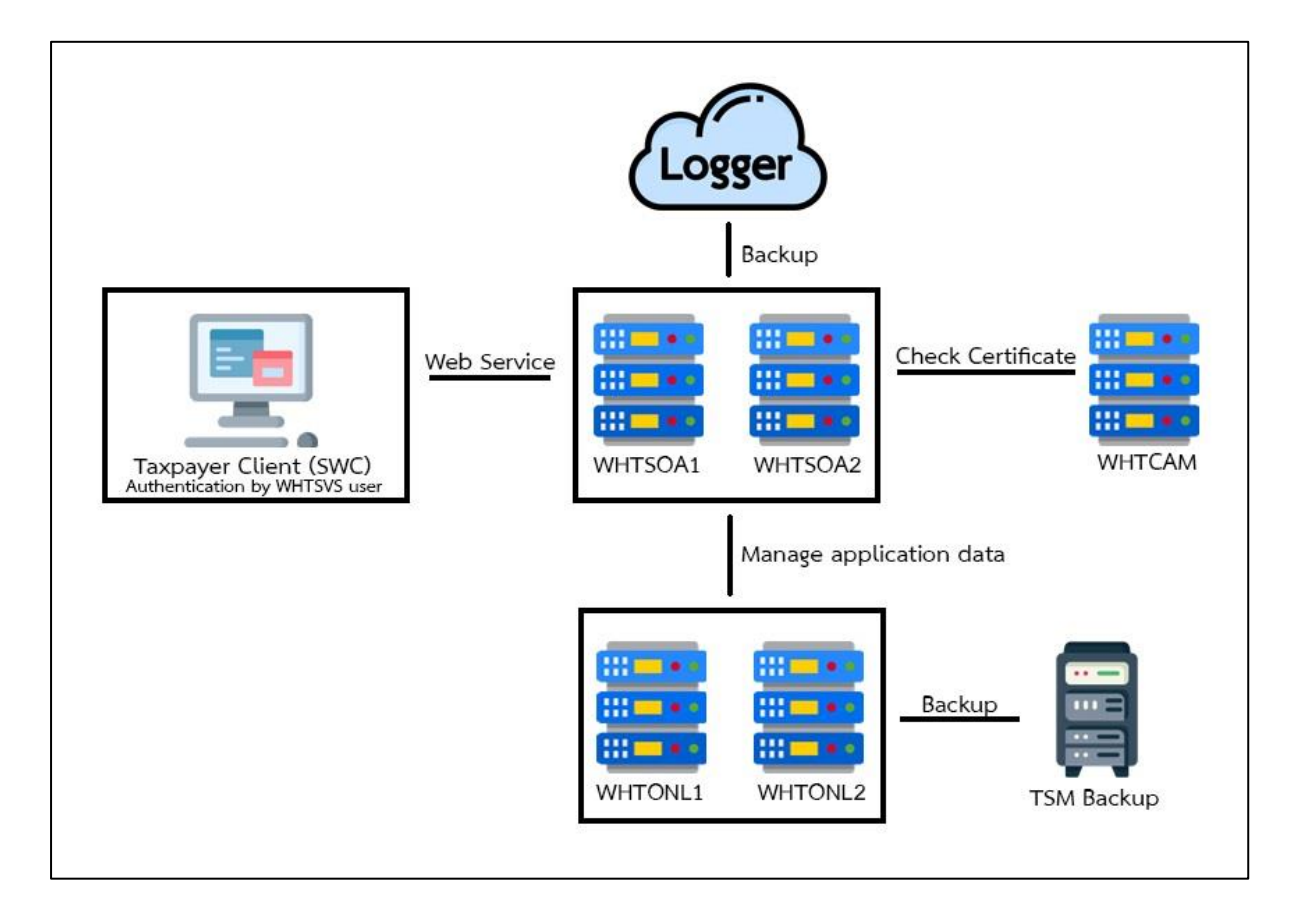

#### 4. สถาปัตยกรรมระบบงาน

5. ส่วนควบคุมด้าน Security ของ Software Component Web Service

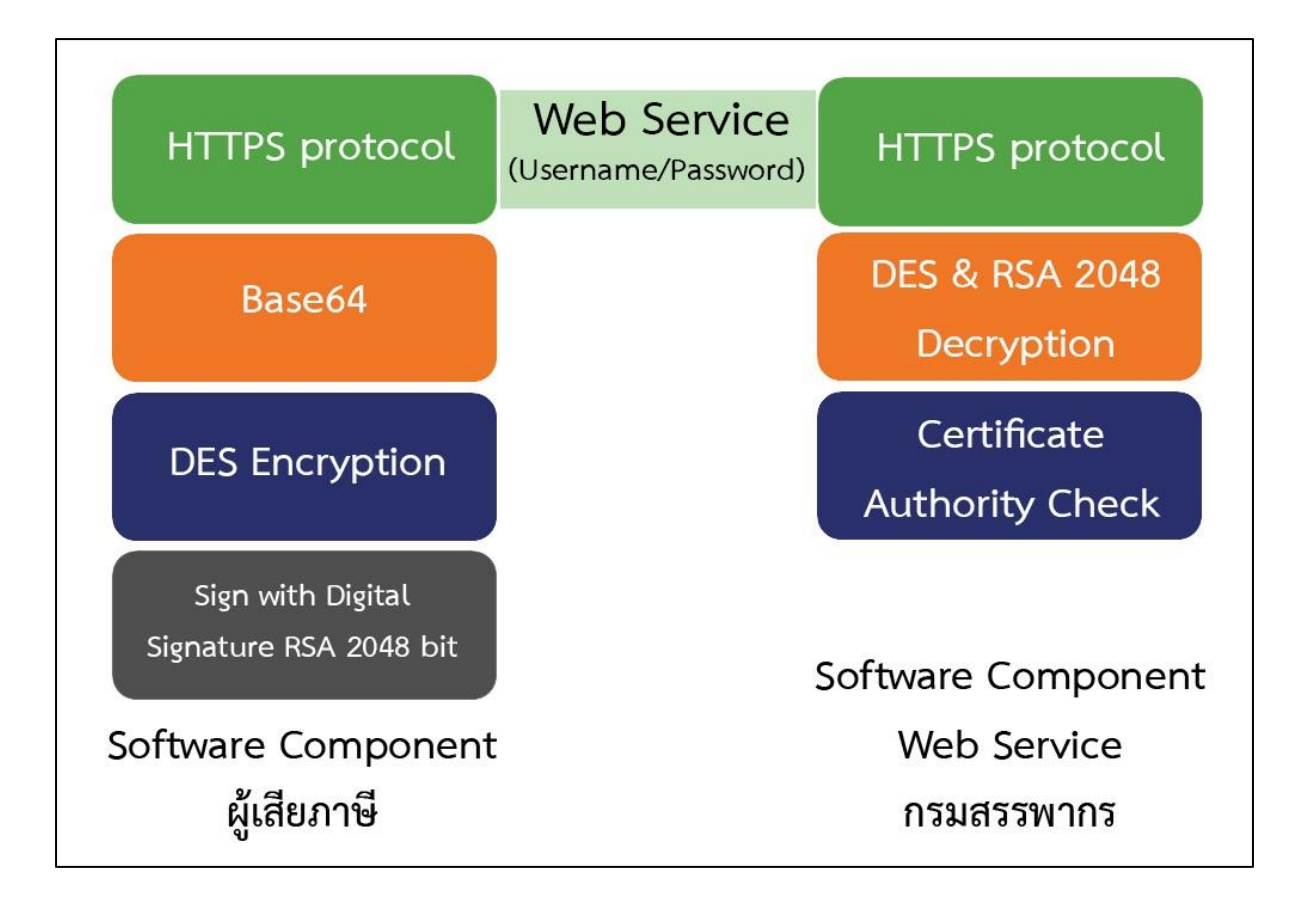

#### รูปแบบการเข้ารหัส ของ Software Component

- การเข้ารหัสข้อมูล ใช้กระบวนการเข้ารหัสเป็น RSA 2048 Encryption โดยการใช้ Digital Signature Private key ของผู้เสียภาษี และ Public key ของกรมสรรพากรในการ Sign File เพื่อ นำส่งข้อมูล
- วิธีการนำส่งไฟล์ ใช้ RESTFUL Web service บน HTTPS protocol (Port 443) ซึ่งเป็น secure port และมีการใช้ใบรับรองความปลอดภัย SSL ที่มีการจดทะเบียนอย่างถูกต้อง
- มาตรฐานการเข้ารหัสแบบ Data Encryption Standard (DES) และแปลงไฟล์ให้เป็น มาตรฐาน BASE64 เพื่อการส่งข้อมูลแบบ RESTFUL Web Service
- ในกระบวนการส่งไฟล์ในขั้นตอนของการ request จะมีการส่ง ข้อมูลของ Username / Password เลขอ้างอิงการลงทะเบียน เลขประจำตัวผู้เสียภาษีอากร และสาขาของผู้นำส่ง ของระบบ Software Component Web Service เพื่อตรวจสอบยืนยันตัวตน ก่อนการฝากไฟล์ทุกครั้ง
- 5. หลังจากที่ทำการฝากไฟล์สำเร็จ ระบบ Software Component Web service จะทำการ Decryption ไฟล์ และสอบถามสถานะของ Digital Signature ว่าสามารถใช้งานได้หรือไม่ ผ่านช่องทาง Web Service (Certificate Authority) ของ WHTCAM หาก Digital Signature สามารถใช้งานได้ ระบบ Software Component Web Service จะทำการส่งข้อมูลไปที่เครื่อง WHTONL2 ทาง SFTP Protocol และระบบจะออกเลขที่อ้างอิงการฝากไฟล์ ตามที่ธุระกรรมร้องขอ จึงจะถือว่ากระบวนการ ทำงานสำเร็จ

### 6. การเตรียมการเบื้องต้นก่อนใช้บริการ (Pre-Condition)

- 1. เครื่องคอมพิวเตอร์
  - 1) หน่วยความจำ RAM ขนาด 4GB หรือ สูงกว่า
  - 2) ฮาร์ดดิสก์ ขนาดไม่น้อยกว่า 250 GB
  - 3) Internet ในการเชื่อมโยงระบบงานเพื่อใช้ในการยื่นสื่อฝากไฟล์ผ่าน Web Service
  - 4) ระบบปฏิบัติการ Windows 8 หรือสูงกว่า
  - 5) สถาปัตยกรรมแบบ 32 บิต หรือ 64 บิต
- ผู้เสียภาษีต้องมีเลขอ้างอิงการลงทะเบียน ใบรับรองอิเล็กทรอนิกส์ (Digital Certificate) และ กุญแจส่วนบุคคล (Private key) Username Password และใบรับรองอิเล็กทรอนิกส์ (Digital Certificate) ของกรมสรรพากร ที่ได้จากการลงทะเบียน ซึ่งกรมสรรพากรจะส่งอีเมล์ตอบรับการ ลงทะเบียน ตัวอย่างตามรูป

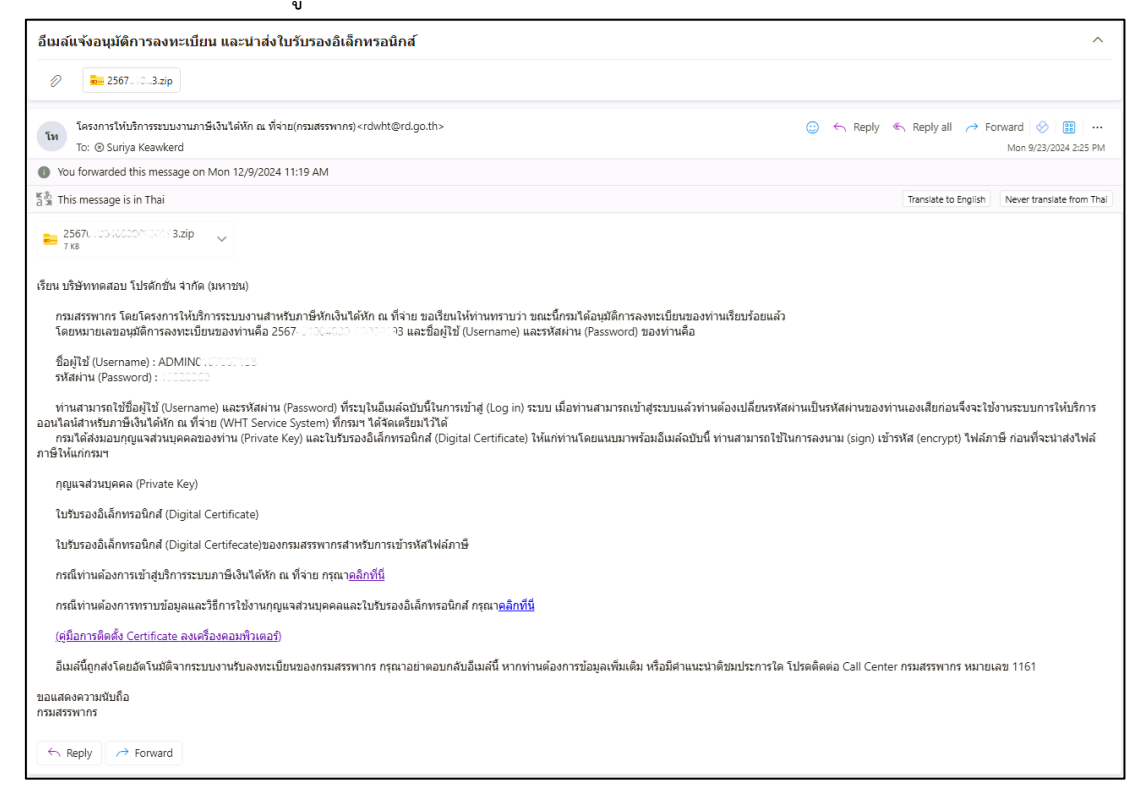

- 3. ดาวน์โหลดโปรแกรมสำหรับซอฟต์แวร์สำเร็จรูป Software Component SWC
- 4. ดาวน์โหลดโปรแกรม Runtime สำหรับ 32 บิต หรือ 64 บิต ตามสถาปัตยกรรมของเครื่องที่นำส่ง
- 5. ดาวน์โหลดตัวอย่างข้อมูลเพื่อทดสอบ
- 6. เตรียมข้อมูลเพื่อ Load เข้า Software Component จะกำหนดข้อกำหนด ตาม Format กลางของ กรมสรรพากร (ดูรายละเอียด Format จากหัวข้อดาวน์โหลด)
- กำหนดค่าเริ่มต้น (Configuration) ก่อนทำการใช้งาน Software Component ผู้เสียภาษีต้องการ ทำการปรับปรุงไฟล์ Config.xml หรือกำหนดค่าเริ่มต้นในโปรแกรมช่วยนำส่งข้อมูล (SWC\_UI) ซึ่งจะ

ง่ายในกำหนดค่าได้เอง เพื่อให้ Software Component ทำงานให้สอดคล้องกับ Environment ของ ผู้เสียภาษี ซึ่งจะประกอบด้วย

- 1. เลขประจำตัวผู้เสียภาษีอากร (จำเป็น)
- 2. เลขที่อ้างอิงการลงทะเบียน (จำเป็น)
- 3. รหัสผู้ใช้งานของผู้ดูแลระบบ (จำเป็น)
- 4. รหัสผ่านของผู้ดูแลระบบ (จำเป็น)
- 5. ใบรับรองอิเล็กทรอนิกส์ (จำเป็น)
- รหัสเปิดไฟล์ (รหัสที่ผู้ใช้ตั้งเองเพื่อเป็นรหัสเปิดไฟล์ใบรับรองอิเล็กทรอนิกส์) (จำเป็น)
- Network Setting เพื่อ Upload ข้อมูล และรับค่าข้อมูลเพื่อพิมพ์แบบยื่นรายการ ใบแนบ รายการ และหนังสือรับรองหัก ณ ที่จ่าย (50ทวิ) (จำเป็น)กรณีส่งจากสำนักงานต้องมีผู้ดูแล ระบบเครือข่ายเป็นผู้ช่วย หากส่งผ่านมือถือ หรือเครื่องที่บ้านไม่(จำเป็น)
- 8. กำหนดค่า JAVA Runtime Environment มีผลต่อระบบงานที่ใช้ JAVA ที่ไม่ใช่ 1.8 ต้อง เลือกติดตั้ง JAVA แยกต่างหาก
- 9. กำหนดค่า Virtual Memory (VM) ไม่(จำเป็น) เฉพาะกรณีส่งข้อมูลจำนวนมาก

#### 7. วิธีการติดตั้ง

7.1. เข้าเว็บไซต์หลักของกรมสรรพากร (<u>https://www.rd.go.th</u>) เลือกบุคคลธรรมดา หรือ นิติบุคคล กดปุ่ม ภาษีเงินได้หัก ณ ที่จ่าย (ปุ่มสีน้ำเงินเข้มแถวขวาปุ่มแรก)

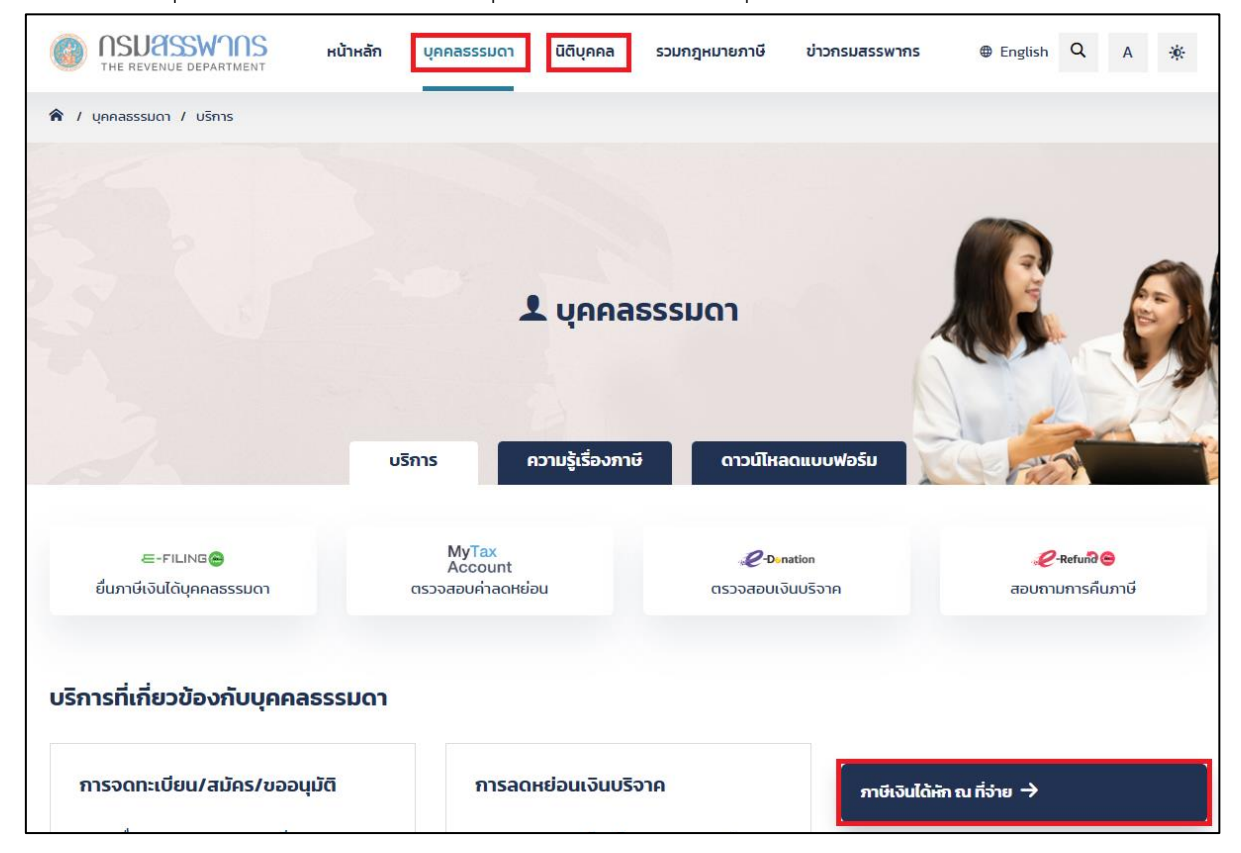

#### 7.2 เลือก ดาวน์โหลด หรือ ส่วนประกอบโปรแกรมสำหรับซอฟต์แวร์สำเร็จรูป (WHT Software

ดังภาพข้างต้น Components : SWC) ภาษีเงินได้นิติบุคคล ภาษีเงินได้หัก ณ ที่จ่าย ระบบให้บริการภาษีเงินได้หัก ณ ที่จ่าย ระบบงานภาษีเงินได้หัก ณ ที่จ่าย ยื่นด้วยสื่อฝากไฟล์ออนไลน์ (WHT) ข่าวประกาศ แนะนำบริการ ระบบให้บริการ ดาวน์โหลด รูปแบบข้อมูล (ฟอร์แมตกลาง) ลงทะเบียนบริการอิเล็กทรอมิกส์ ตรวจสอบและแก้ไขการลงทะเบียน คู่มือการใช้งาน กาษีเงินได้หัก กาที่จ่าย กฦหมายที่เกี่ยวข้อง มาตรฐาน ISO/IEC 27001:2005 ระบบให้บริการกาษีเงินได้หัก ณ ที่จ่าย คำถามที่พบบ่อย ส่วนประกอบโปรแกรมสำหรับชอฟต์แวร์สำเร็จรูป สำหรับใช้งานออนไลน์ ติดต่อ (WHT Software Components : SWC) (Services System : SVS) ภาษีเงินได้นิติบคคลจากการขาย อสังหาริมทรัพย์ ระบบงานภาษีเงินได้หัก ณ ที่จ่าย ภาษีมูลค่าเพิ่ม สำหรับติดตั้งที่สำนักงานผู้เสียภาษีอากร ระบบนำส่งข้อมูลดอกเบี้ยออมทรัพย์ (ด.บ.01) ภาษีธุรกิจเฉพาะ (WHT Office System : OFS)

7.3 ในกรณีที่เลือก "ดาวน์โหลด" ให้เลือกหัวข้อ ส่วนประกอบโปรแกรมภาษีเงินได้หัก ณ ที่จ่ายสำหรับ ซอฟต์แวร์สำเร็จรูป (WHT Software Component : SWC)

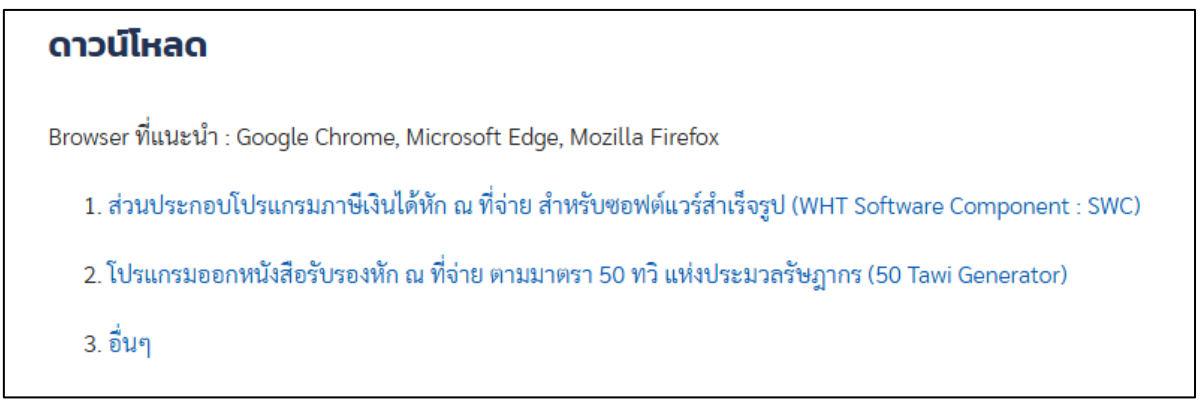

7.4 ในกรณีที่เลือก "ส่วนประกอบโปรแกรมภาษีเงินได้หัก ณ ที่จ่าย สำหรับซอฟต์แวร์สำเร็จรูป (WHT Software Component : SWC)" ให้เลือกตัวเลือก Download ส่วนประกอบโปรแกรมสำหรับ ซอฟต์แวร์สำเร็จรูป (WHT Software Component : SWC) ดังภาพ

# **ผู้ใช้งาน** ผู้เสียภาษีฯ มีระบบงานเดิม ต้องการโปรแกรมนำส่งข้อมูล (ฝากไฟล์)ถึงกรมสรรพากร เพื่อยื่นแบบด้วยสื่อ/อินเทอร์เน็ต • Download ส่วนประกอบโปรแกรมสำหรับซอฟต์แวร์สำเร็จรูป (WHT Software Components : SWC) • คู่มีอการติดตั้งและใช้งาน • รูปแบบข้อมูล (ฟอร์แมตกลาง) • คำถามที่พบบ่อยของส่วนประกอบโปรแกรมสำหรับซอฟต์แวร์สำเร็จรูป (WHT Software Components)

7.5 หลังจากเลือกตามข้อ 7.3 และ 7.4 จะอยู่ที่หน้า "ส่วนประกอบโปรแกรมภาษีเงินได้หัก ณ ที่จ่าย สำหรับซอฟต์แวร์สำเร็จรูป (WHT Software Component : SWC)" แล้วจะมีรายการดังภาพ ด้านล่าง

| าษีเงินได้นิติบุคคล                                  | ส่วนประกอบโปรแกรมกาษีเงินได้หัก กูเ ที่อ่าย สำหรับซอฟต์แวร์สำเร็จรูป (WHT                                                                                                    |
|------------------------------------------------------|----------------------------------------------------------------------------------------------------|
| าาษีเงินได้หัก ณ ที่จ่าย                             | Software Component : SWC)                                                                                                    |
| ระบบงานภาษีเงินได้หัก ณ ที่จ่าย<br>(WHT)             | โปรแกรม Runtime                                                                                                    |
| ข่าวประกาศ                                           | 1. โปรแกรม Runtime 1.8 สำหรับ Windows 32 bit 105 MB : 21/8/2024                                                                                                    |
| แนะนำบริการ                                          | 2. โปรแกรม Runtime 1.8 สำหรับ Windows 64 bit 111 MB : 21/8/2024                                                                                                    |
| ระบบให้บริการ                                        | 3. ชุดติดตั้ง JAVA Runtime 1.8 (jre) สำหรับวินโดว์ 32 Bit (กรณีติดตั้ง JAVA 1.8 แยก เนื่องจากไม่ต้องการให้กระทบกับ JAVA เดิม                                                  |
| ดาวน์โหลด                                            | ของหน่วยงาน) 72 MB : 21/8/2024                                                                                                    |
| ส่วนประกอบโปรแกรมภาษีเงิน<br>ได้หัก ณ ที่จ่าย สำหรับ | 4. ขุดติดตั้ง JAVA Runtime 1.8 (jre) สำหรับวินโดว์ 64 Bit (กรณีติดตั้ง JAVA 1.8 แยก เนื่องจากไม่ต้องการให้กระทบกับ JAVA เดิม<br>ของหน่วยงาน) 79 MB : 21/8/2024                |
| ซอฟต์แวร์สำเร็จรูป (WHT                              | โปรแกรม Software Component (SWC) / โปรแกรมช่วยน้ำส่งข้อมูล (ชุดติดตั้งรวม Full Version)                                                                                       |
| Software Component : SWC)                            |                                                                                                    |
| โปรแกรมออกหนังสือรับรองหัก                           | 1. ซุพพพพงราม (Full Version) ประกอบสาย                                                                                                    |
| ณ ทจาย ตามมาตรา 50 ทว แหง<br>ประบวลรับกากร (50 Tawi  | 1.1 Tostanska his obewie sa its ago (wii i Sortware Component (Switz Version 1.5.5) rotorm                                                                                    |
| Generator)                                           | 1.2. เประเทรมชรยนาสรชยมูล Swu User Interface (SwU-UI Version 1.5.3)<br>(ค.ศ. 5) ประกัง - ส่งหนังได้ไปเอยชีลั้ง หลือก้องอาซิสิตั้งใหญ่นั้นหมอ) อออบโบเออซีนี่ 53 ปร. 10 (2005) |
| อื่นๆ                                                | เซ็ต Full version สาพรับผู้ที่เมติยตติดงาทรอดองการติดตั้งเหมทั่งหมด) ดาวนเพลิตที่น 52 MB : 12/3/2025                                                                          |
|                                                      | 2. ชูมยการทุททหลามบระกยบเบรแกรมภาษเงนเททก ณ ทุจาย สำหรับชอพตแรงสาเรจรูป (WHI Software Component :                                                                             |
| รูปแบบข้อมูล (ฟอร์แมตกลาง)                           | 3WC) 5.27 MD 1 12/5/2023                                                                                                    |
| คู่มือการใช้งาน                                      | 3. ชูมขอบรณารมาขอยมาสาขอมูส Swc User Interface (SwC-UI Version 1.5.3) 5.93 MB : 12/3/2025                                                                                     |
| กฎหมายที่เกี่ยวข้อง                                  | ชุดปรับปรุงเวอร์ชัน (รวม) (Service Pack)                                                                                                    |
| แบบแสดงรายการภาษีเงินได้หัก<br>ณ ที่จ่าย             | 1. ขุดปรับปรุงเวอร์ชันโปรแกรมสำหรับขอฟต์แวร์สำเร็จรูป SWC ServicePack (Version 1.5.3)                                                                                         |
| มาตรฐาน ISO/IEC 27001:2005                           | 2. ขุดปรับปรุงไปรแกรมช่วยปกสงขอมูล SWC_UI_ServicePack (Version 1.5.3)                                                                                                    |
| คำถามที่พบบ่อย (FAQ)                                 | ดาวนไหลดที่นี่ 52 MB : 12/3/2025                                                                                                    |
| ñoria                                                | ผู้ดูแลเนื้อหา : กลุ่มพัฒนาระบบงานข้อมูลธุรกรรมทางการเงินฯ โทร. 02-272-8725                                                                                                   |

|     | ົ້                         |                                          |                        |         |                  |        |
|-----|----------------------------|------------------------------------------|------------------------|---------|------------------|--------|
|     | 4 9                        | /_ · · · · · · · · · · · · · · · · · · · | ູ<br>ພິ <sup>1</sup> ບ |         | ~ aa •           | J      |
| 76  | <u>ເລລວຍເອຍອອມ ເວັນ</u>    | (Eull Marcian)                           | 98 - 60 - 1 - 2        | ດດາໄາ   | 67791198269091 6 | 190794 |
| 1.0 | PEIGLI 0 6 6 6 6 7 9 9 9 9 |                                          | VI J U U I.Z           | LIVI UM | VIIJULUUVIVIU V  |        |
|     |                            |                                          |                        |         | ••••••           |        |

| โปรแกรม Software Component (SWC) / โปรแกรมช่วยนำส่งข้อมูล (ชุดติดตั้งรวม Full Version)                                     |
|----------------------------------------------------------------------------------------------------|
| 1. ชุดติดตั้งรวม (Full Version) ประกอบด้วย                                                                                 |
| 1.1 โปรแกรมสำหรับซอฟต์แวร์สำเร็จรูป (WHT Software Component :SWC Version 1.5.3) rdform                                     |
| 1.2. โปรแกรมช่วยน้ำส่งข้อมูล SWC User Interface (SWC-UI Version 1.5.3)                                                     |
| (ชุด Full Version สำหรับผู้ที่ไม่เคยติดตั้ง หรือต้องการติดตั้งใหม่ทั้งหมด <mark>, ดาวน์โหลดที่นี่</mark> 52 MB : 12/3/2025 |
| 2. คู่มือการติดตั้งส่วนประกอบโปรแกรมภาษีเงินได้หัก ณ ที่จ่าย สำหรับซอฟต์แวร์สำเร็จรูป (WHT Software Component :            |
| SWC) 2.09 MB : 27/8/2024                                                                                                   |
| 3. คู่มือโปรแกรมช่วยน้ำส่งข้อมูล SWC User Interface (SWC-UI Version 1.5.2) 4.62 MB : 8/3/2024                              |
| 4. ตัวอย่างข้อมูล 7KB : 29/11/2022                                                                                         |

## 7.7 ติดตั้งโปรแกรมสำหรับซอฟต์แวร์สำเร็จรูป (SWC)

7.7.1 ให้คลิกดาวน์โหลดโปรแกรมมาไว้ที่เครื่อง

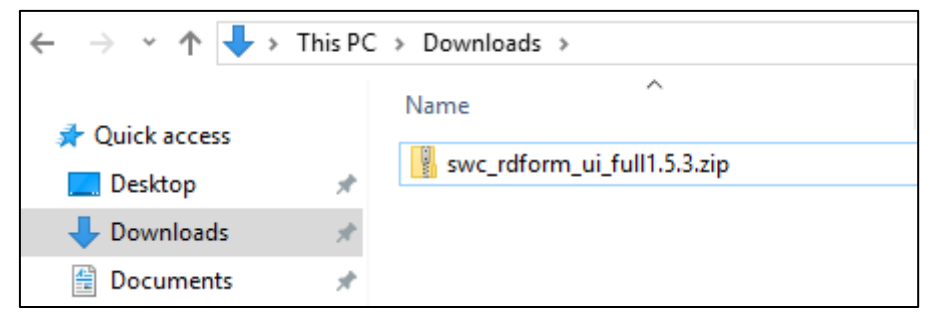

7.7.2 Unzip ไฟล์ชุดติดตั้ง swc\_rdform\_ui\_full1.5.3.zip จะได้ไฟล์ชุดติดตั้ง

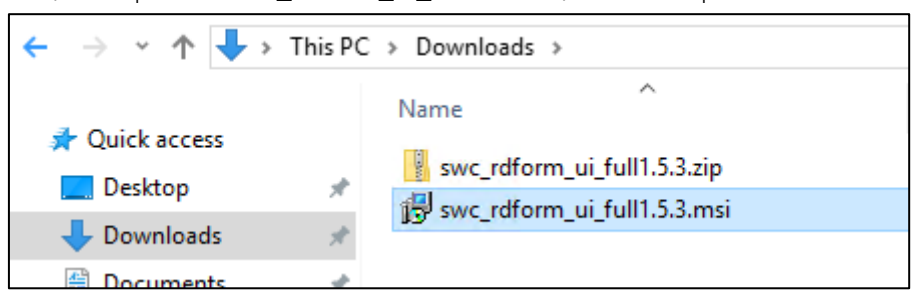

7.7.3 ดับเบิ้ลคลิกไฟล์ swc\_rdform\_ui\_full1.5.2.msi สำหรับ Windows 10,11 เลือก More info

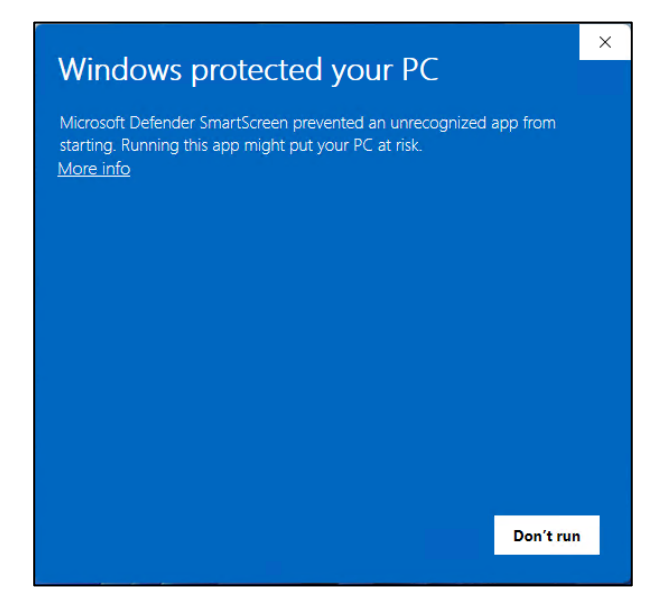

7.7.4 เลือก Run anyway

|                          |                                                    |                                                  | ×          |
|--------------------------|----------------------------------------------------|--------------------------------------------------|------------|
| Wind                     | ows protecte                                       | ed your PC                                       |            |
| Microsoft<br>starting, R | Defender SmartScreen p<br>lunning this app might p | prevented an unrecognized<br>ut your PC at risk. | l app from |
| App:<br>Publisher:       | swc_rdform_ui_full1.5.3<br>Unknown publisher       | msi                                              |            |
|                          |                                                    |                                                  |            |
|                          |                                                    | Run anyway                                       | Don't run  |

#### 7.7.5 กด Next

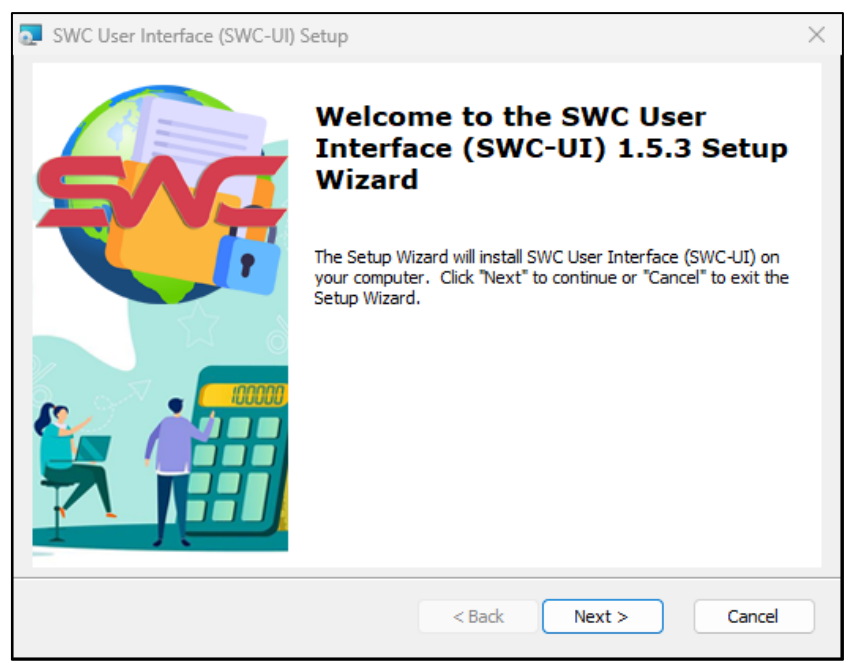

#### 7.7.6 เลือก Shortcuts กด Next

| SWC User Interface (SWC-UI) Setup                                            | $\times$ |
|------------------------------------------------------------------------------|----------|
| Configure Shortcuts                                                          |          |
| Create application shortcuts                                                 |          |
| Create shortcuts for SWC User Interface (SWC-UI) in the following locations: |          |
| C Desktop                                                                    |          |
| Start Menu Programs folder                                                   |          |
| Startup folder                                                               |          |
| Taskbar (pinned)                                                             |          |
| Advanced Installer<br>                                                       |          |

#### 7.7.7 กด Install

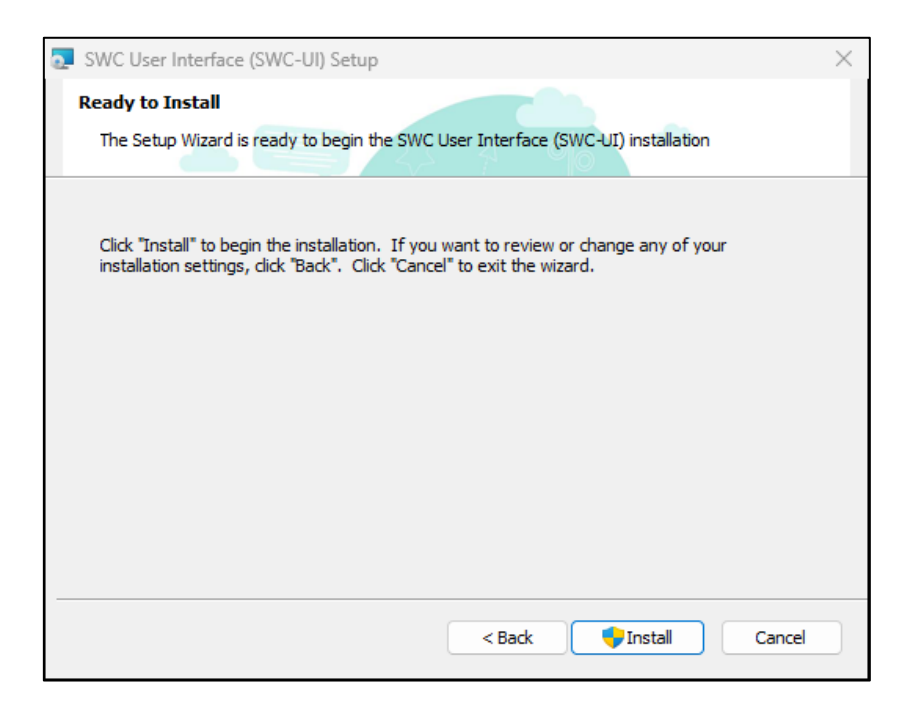

#### 7.7.8 กด Yes

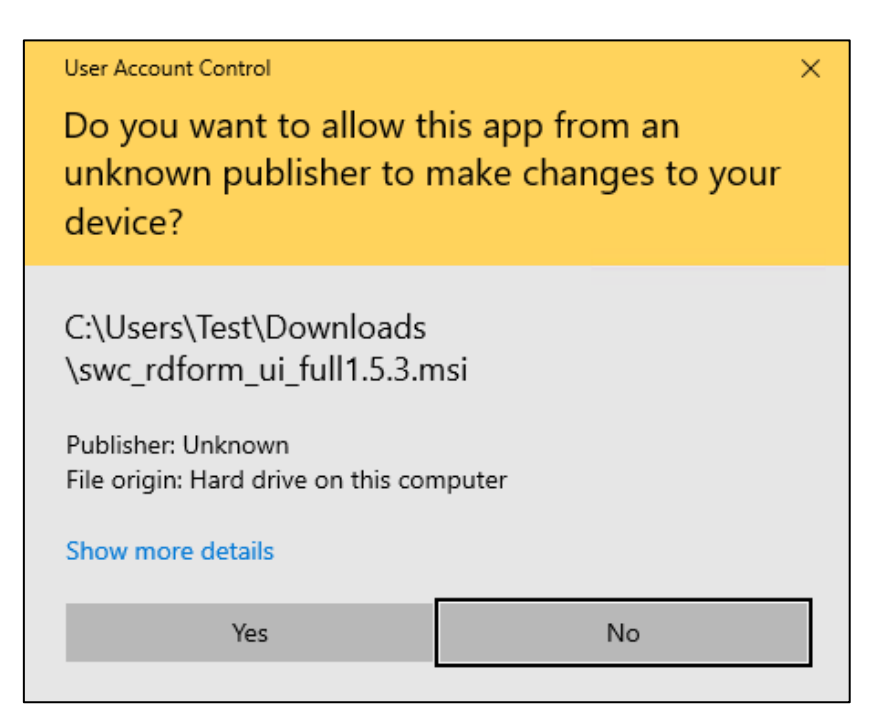

## 7.7.9 กด Finish เพื่อสิ้นสุดการติดตั้ง

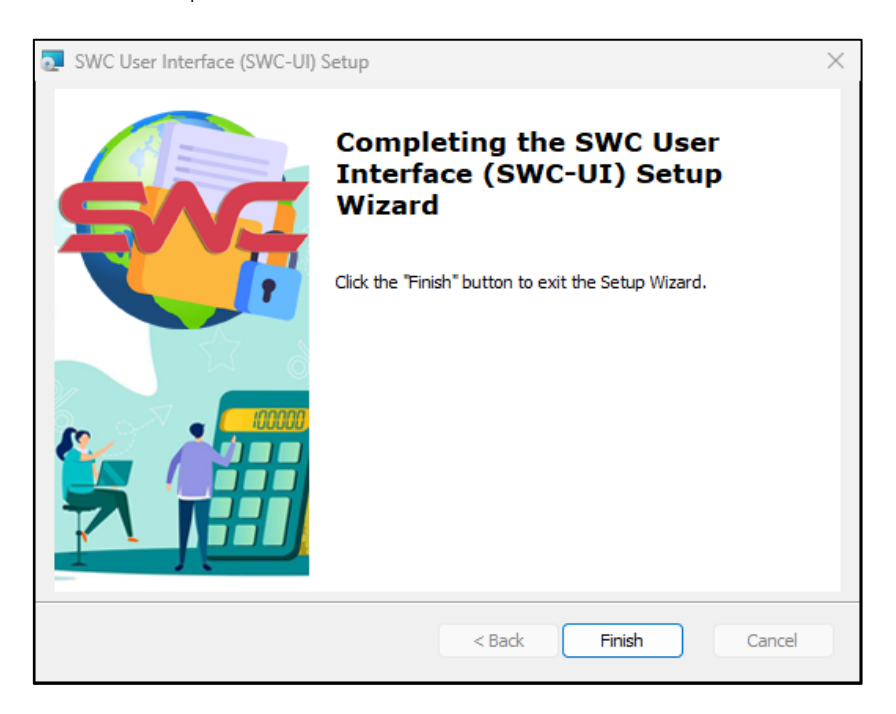

- 7.8 ดาวน์โหลดโปรแกรม ชุดติดตั้ง Java Runtime 1.8 (Installer) ไว้ที่เครื่องที่ต้องการติดตั้งโปรแกรม จากนั้นทำการ Unzip ชุดติดตั้ง แล้วดำเนินการติดตั้งจนเสร็จ กรณี หน่วยงานมีข้อห้ามติดตั้ง JAVA runtime เวอร์ชั่นที่สูงกว่า ให้ดำเนินการดาวน์โหลด ชุด ติดตั้ง Java Runtime 1.8 (Standalone) จากนั้นทำการ Unzip ชุดติดตั้งไว้ที่ C:\rdform
- 7.9 ดาวน์โหลดไฟล์ Certificate ได้รับจากอีเมล์ไว้ที่เครื่อง (กรณิติดตั้งโปรแกรมช่วยนำส่งข้อมูล SWC-UI ไม่ต้องทำส่วนนี้ให้ดูคู่มือการกำหนดค่า Config.xml ในโปรแกรม SWC-UI โดยคลิกคู่มือหน้าจอ โปรแกรม และให้ข้ามไปดูข้อ 8) และทำการ Unzip โดยขั้นตอนนี้ ระบบจะให้ป้อนรหัสเปิดไฟล์ (Passphase) ซึ่งเป็นรหัสลับที่ผู้ลงทะเบียนกำหนดไว้เองขณะลงทะเบียน เพื่อUnzip Certificate จะได้ 3 ไฟล์ ดังรูป

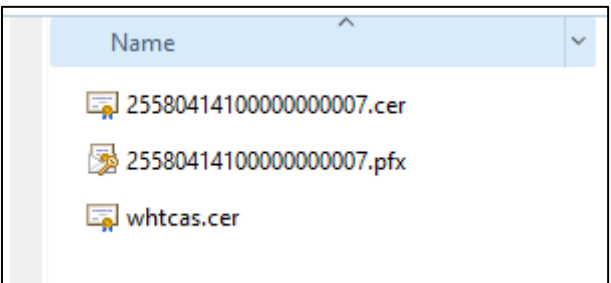

จากนั้นให้ Copy ไฟล์นามสกุล .pfx และ .cer ไว้ \rdform\clientKey และ Copy ไฟล์ whtcas.cer ไว้ที่ \rdform\serverKey 7.10 กำหนดค่าเริ่มต้น <u>ถ้าไม่มีเจ้าหน้าที่คอมพิวเตอร์แนะนำให้ทำตามคู่มือโปรแกรมช่วยนำส่งข้อมูล</u> <u>SWC User Interface การกำหนดค่าเริ่มต้น และใช้งานง่ายผ่านหน้าจอ User Interface (SWC-UI)</u> <u>ดูได้จากเว็บไซด์กรมสรรพากร</u> หากต้องใช้งานร่วมกับระบบงาน และส่งค่าผ่านชุดคำสั่ง API (Comand line) ให้กำหนดค่าเริ่มต้น โดยให้ไปที่โฟลเดอร์ \rdform\config เปิดไฟล์ Config.xml ด้วยโปรแกรม Notepad หรือโปรแกรมที่อ่านและแก้ไขภาษา XML ไฟล์ ตัวอย่าง ดังนี้

| 1  | <pre><?xml version="1.0" encoding="utf-8"?></pre>       |
|----|---------------------------------------------------------|
| 2  | <pre>_<configuration></configuration></pre>             |
| 3  | <pre><application></application></pre>                  |
| 4  | <clientprikeyname>YYYYYYYYY.pfx</clientprikeyname>      |
| 5  | <clientpubkeyname>YYYYYYYYYY.cer</clientpubkeyname>     |
| 6  | <pre><sendernid>NNNNNNNNNN</sendernid></pre>            |
| 7  | <pre><senderbranch>00000X</senderbranch></pre>          |
| 8  | <pre><passphase>PassphaseXXX</passphase></pre>          |
| 9  | <regrefno>ZZZZZZZZZ</regrefno>                          |
| 10 | <usesystemproxies>N</usesystemproxies>                  |
| 11 | <proxyhost>XX.XX.XX.XX</proxyhost>                      |
| 12 | <pre><pre>xxxx</pre>xyPort&gt;</pre>                    |
| 13 | <pre><pre>cproxyAuthenticationRequired&gt;N</pre></pre> |
| 14 | <proxyuser>UserXXX</proxyuser>                          |
| 15 | <pre><pre>cyroxyPassword&gt;PassXXX</pre></pre>         |
| 16 | <pre>- </pre>                                           |
| 17 | 📋 <user></user>                                         |
| 18 | <username>UUUUUUUUUUU</username>                        |
| 19 | <pre><pre>cpassword&gt;PPPPPPPPP</pre></pre>            |
| 20 | -                                                       |
| 21 | L                                                       |

<u>การ Config ค่าเริ่มต้น ให้กรอกค่าแทนตังอักษร ดังนี้</u>

- <clientPriKeyName>YYYYYYYYYY.pfx</clientPriKeyName> YYYYYYYYYYYY ให้แทนด้วยชื่อ Certificate ที่ได้จากการลงทะเบียน
- <clientPubKeyName>YYYYYYYYYYY.cer</clientPubKeyName> YYYYYYYYYYYY ให้แทนด้วยชื่อ Certificate ที่ได้จากการลงทะเบียน
- <senderNid>NNNNNNNNNNN</senderNid>
   NNNNNNNNNNNNNNNNNNNNNNNNNNNN
- 4) <senderBranch>00000X</senderBranch>
   00000X ให้แทนด้วย สาขาของผู้นำส่ง
- 5) <passphase>PassphaseXXX</passphase> PassphaseXXX ให้แทนด้วยรหัสเปิดไฟล์ใบรับรอง
- 7) <useSystemProxies>N</useSystemProxies>
   N กรณีหน่วยงานมี Proxies Server เพื่อควบคุมการท่องอินเทอร์เน็ตให้ระบุเป็น Y และให้ป้อน ค่าข้อ 8 และ 9
- 8) <proxyHost>XX.XX.XX.XX</proxyHost>

XX.XX.XX.XX ให้แทนด้วย Proxy IP

- 9) <proxyPort>XXXX</proxyPort>XXXX ให้แทนด้วย Proxy Port
- <proxyAuthenticationRequired>N</proxyAuthenticationRequired>
   N กรณีหน่วยงานมี Proxy Authentication เพื่อควบคุมการท่องอินเทอร์เน็ตให้ระบุเป็น Y และ
   ให้ป้อนค่าข้อ 11 และ 12
- 11) <proxyUser>UserXXX</proxyUser> UserXXX ให้แทนด้วย Use Proxy
- 12) <proxyPassword>PassXXX</proxyPassword> PassXXX ให้แทนด้วย Password Proxy
- 14) <password>PPPPPPPPPPPP</password>
   PPPPPPPPPP ให้แทนด้วย Password ที่ได้จากอีเมล์ตอบรับการลงทะเบียน

หมายเหตุ กรณียื่นแบบด้วย SWC ไม่ควร logon เข้าสู่ระบบให้บริการภาษีเงินได้หัก ณ ที่จ่ายใช้งาน ออนไลน์ SVS หากไม่จำเป็น กรณีท่านได้ logon เข้าสู่ระบบงานครั้งแรก ระบบฯ จะบังคับให้เปลี่ยน Username และ Password ท่านจะต้องกรอกค่าที่ได้เปลี่ยนไปแล้ว แทน

### 8 การปรับปรุงเวอร์ชั่น (ServicePack)

กรณีที่กรมสรรพากรได้ปรับปรุงโปรแกรมเป็นเวอร์ชั่นใหม่ ผู้ที่เคยติดตั้งและใช้งานในเวอร์ชั่นที่ผ่านมา สามารถดาวน์โหลดชุดติดตั้งเป็นเวอร์ชั่นปัจจุบันมาติดตั้งได้เลย ทั้งนี้ จะไม่กระทบต่อค่าใดๆ ที่ได้ Config ไว้ แล้ว ทั้งนี้ระบบการรับฝากไฟล์จะมีการตรวจสอบเวอร์ชั่นทุกครั้งที่มีการนำส่ง

#### 9 การทดสอบและการนำส่งข้อมูล

- 9.1 การทดสอบนำส่งข้อมูล ้ขั้นตอนการทดสอบจะแบ่งเป็น 2 ขั้นตอน คือ
  - ขั้นตอนที่ 1 Environment Test จะเป็นการทดสอบการ Config ค่าต่างๆ และสภาพ เครือข่ายอินเทอร์เน็ต โดยให้ดาวน์โหลดตัวอย่างข้อมูลเพื่อการทดสอบ (swc\_data\_test\_1.2.zip) ให้ Unzip จะได้ไฟล์ตามรูป

|                              | c data test 1.2 + swc Data Test             | and the second second |               | _    | Search swr. Data Test |
|------------------------------|---------------------------------------------|-----------------------|---------------|------|-----------------------|
| Organize Tinclude in library | Share with      Burn New folder             |                       |               |      | · · · · · ·           |
| Favorites                    | Name                                        | Date modified         | Туре          | Size | ~ L W                 |
| No. 100 Desktop              | PND1_TTTTTTTTTTT_000000_2555_04_00_00.txt   | 23/11/2558 11:08      | Text Document | 3 KB |                       |
| Downloads                    | PND1A_TTTTTTTTTTT_000000_2555_00_00_00.txt  | 23/11/2558 11:10      | Text Document | 3 KB |                       |
| Recent Places                | PND1AS_TTTTTTTTTTT_000000_2555_00_00_00.txt | 23/11/2558 11:11      | Text Document | 2 KB |                       |
|                              | PND2_TTTTTTTTTTTT_000000_2555_06_00_00.txt  | 23/11/2558 11:14      | Text Document | 3 KB |                       |
| 🥽 Libraries                  | PND2A_TTTTTTTTTTTT_000000_2555_00_00_00.txt | 23/11/2558 11:16      | Text Document | 2 KB |                       |
| Documents                    | PND3_TTTTTTTTTTT_000000_2555_06_00_01.txt   | 23/11/2558 11:17      | Text Document | 3 KB |                       |
| J Music                      | PND3A_TTTTTTTTTTTT_000000_2555_00_00_00.txt | 23/11/2558 11:17      | Text Document | 3 KB |                       |
| Pictures                     | PND53_TTTTTTTTTTTT_000000_2555_04_00_01.txt | 23/11/2558 11:23      | Text Document | 4 KB |                       |
| 🚼 Videos                     |                                             |                       |               |      |                       |

- แก้ไขข้อมูลเพื่อใช้ทดสอบ เช่น เลือกทดสอบ ภ.ง.ด.2 ให้แก้ไข ชื่อไฟล์ PND2\_TTTTTTTTTTT\_000000\_2555\_06\_00\_00.txt โดยให้กำหนดค่า TTTTTTTTTTTTTT เป็นเลขประจำตัวผู้เสียภาษีอากรของผู้มีหน้าที่หักภาษี ณ ที่จ่าย
- เปิดข้อมูลทำการแก้ไข TTTTTTTTTTTT เป็นเลขประจำตัวผู้เสียภาษีอากรจากซ้ายไปขวา ของผู้นำส่ง SenderNID ตัว TTTTTTTTTTTTT ต่อมา ให้กรอกเลขประจำตัวผู้เสียภาษี อากรของผู้มีหน้าที่หักภาษี ณ ที่จ่าย (หากเป็นคนเดียวกันจะได้ค่าเหมือนกัน) และตัวอักษร ZZZZZZZZZZZZZZZZZZZZZZZZZZZZ จะเป็นเลขอ้างอิงการลงทะเบียนที่ได้จากอีเมล์ ตามรูป

Die Leif Femit View Bile Hj00000[TTTTTTTTTT[000000][IPND2][TTTTTTTTT[000000][Austräuse] Hj00000[S10170129190][12345634[0002025280]นาย[สีวัฒน[ราชส์ที่[0262555][5.00][50.00][1][ยิ่ะโอนที่สมเห็น]และที่ 32[20]เลลารัลเลฟุ2] [0]เรื่อนการแค้[เกนรัชคา]ทั้งยราง[กัรยาง]กรุ่มทางมาทาน DJ2[000000][S10170129190][123452095[0002025280]นาย[สีวัฒน[ราชส์ที่[0262555][5.00][50.00][7][20][อิธัยเกลีย]และที่ 32[20]เลลารัลเลฟุ2] [0]เรื่อนการแค้[เกนรัชคา]ทั้งยราง[กัรยาง]กรุ่มทางมาทาน DJ2[000000][S10170129190][123452095[0002025280]นาย[สีวัฒน[ราชส์ที่[0262555][5.00][50.00][75.00][3][เมิลารเกินโอเลซที่ 32][20]เลลารัลเลฟุ2] [0]เรื่อนการแค้[เกนรัชคา]ทั้งยราง[กัรยาง]กรุ่มทางมาทาน DJ2[000000][S10170298976660][234086432[000206539]นถ.]=หรือนกลุ่ม[20262555][5.00][50.00][75.00][3]เมิลารเกินโอเลซที่ 32][20]เลลารัลเลฟุ2] [0]เรื่อนกรรม [กนรัชคา]กลายว่าจุดักๆ[กุมเทนมาทานคา DJ2[000000][S102298976660][234086432[000206539]นถ.]=หรือนกลุ่มไปกรรม [กนร์ยาสามารถได้ไม่ได้ได้เป็นไปกรรม [กนร์ยาสามารถได้แหร้อง]] DJ2[000000][S10229876660][234086432][000206739]นถ.]=หรือนกลุ่มไปกรรม[กนร์ยาสามารถได้เป็นไปกรรม[กนร์ยาสามารถได้เป็นทรงกลุ่มหรือนกลาง DJ2[000000][S10229876660][234086432][000206739]นถ.]=หรือนกลาง[กนร์ยาสามารถได้เป็นไปกรรม[กนร์ยาสามารถได้เป็นทรงกลุ่มหรือนกลาง DJ2[000000][S10229876660][234086432][0002067345[นาม]กรรม[กนร์ยาสามารถได้เป็นไปกรรม[กนร์ยาสามารถได้ไปกรรม[กนร์ยาสามารถได้เป็นทรงกลุ่มหรือนการกลุ่มไปกรรม[กนร์ยาสามารถได้เป็นทรงกลุ่มหรือนการกล DJ2[000000][S1022950050167][2489044213][0020207455][มายุโนรหรือนกรรม [กนร์ยาสามารถได้ไปกรรม[กนร์ยาสามารถได้ไปกรรม DJ2[000000][S1022950050167][S18944213][0020207455][S1894][S1894][

- ส่งหน้าแบบที่ได้จากการทดสอบ เพื่อแจ้งผลการทดสอบ และลบข้อมูลการทดสอบทุกครั้งที่ ส่งไฟล์สำเร็จ ให้กับเจ้าหน้าที่กรมสรรพากรทางอีเมล์ เพื่อยืนยันการทดสอบและลบข้อมูลการ ทดสอบทุกครั้ง และทำการขีดฆ่าหน้าแบบทดสอบ เพื่อป้องกันปัญหาการยื่นแบบผิดพลาด
- 5) ขั้นตอนที่ 2 Data Test ขั้นตอนนี้ DBA หรือผู้จัดการ Database จะเป็นผู้ทำข้อมูลให้ตรง ตามข้อกำหนด Format 2.0 ของกรมสรรพากร เพื่อนำมาทดสอบ ซึ่งอาจแยกทีมการทำงาน กันทำระหว่างขั้นตอนทดสอบ 1 และ 2 สามารถทำงานไปพร้อมกันได้ เมื่อทดสอบสำเร็จจะ ได้หน้าแบบฯ เพื่อยืนยันการทดสอบและลบข้อมูลการทดสอบทุกครั้ง และทำการขีดฆ่าหน้า แบบทดสอบ เพื่อป้องกันปัญหาการยื่นแบบผิดพลาด <u>ทั้งนี้ ระหว่างวันที่ยื่นแบบและชำระ</u> ภาษี (1 – 7 ของเดือนภาษีถัดไป) กรมสรรพากรข้อความกรุณาห้ามดำเนินการทดสอบนำส่ง ข้อมูล เนื่องจากจะกระทบต่อการยื่นแบบจริง
- 6) ดับเบิ้ลคลิก SWC\_GUI (ตั้งค่าโดยกำหนดหน่วยงานและConfig.xml แล้ว) คลิกฝากไฟล์และ Browse ไฟล์ที่ต้องการนำส่ง (ดูวิธีการนำส่งจากคู่มือในโปรแกรม SWC\_GUI) หากไม่ใช่ SWC\_GUI การส่งข้อมูล ให้นำไปไว้ที่ /rdform/transform/ ซึ่งจะแยกโฟลเดอร์ตามแบบ เช่น PND1 PND1A PND1AS PND2 PND2A PND3 PND3A และ PND53 ซึ่งจะเป็น โฟลเดอร์สำหรับข้อมูล ภ.ง.ด.1 ภ.ง.ด.1ก ภ.ง.ด.1ก พิเศษ ภ.ง.ด.2 ภ.ง.ด.2ก ภ.ง.ด.3 ภ.ง.ด.3ก และ ภ.ง.ด.53 ตามลำดับ

#### 10 จัดข้อมูลตาม Format 2.0

อยู่ที่เมนู นิติบุคคล > บริการ > ภาษีเงินได้หัก ณ ที่จ่าย > รูปแบบข้อมูล (ฟอร์แมตกลาง)

### รูปแบบข้อมูล (Format กลาง) ยื่นแบบด้วยสื่อฝากไฟล์ออนไลน์ Version 2.0

รูปแบบข้อมูลใหม่ สำหรับนำส่งข้อมูลผ่านส่วนประกอบโปรแกรมภาษีเงินได้หัก ณ ที่จ่ายสำหรับซอฟต์แวร์สำเร็จรูป (WHT Software Component : SWC) โดยใช้คำสั่ง (command) ผ่าน API โดยตรง หรือผ่านโปรแกรมช่วยนำส่งข้อมูล (SWC-UI)

- รูปแบบข้อมูล (FORMAT กลาง) ภ.ง.ด.1 ภ.ง.ด.1ก และ ภ.ง.ด.1ก พิเศษ 225 KB (.pdf) (Version 2) : 10/02/2025
- รูปแบบข้อมูล (FORMAT กลาง) ภ.ง.ด.2 และ ภ.ง.ด.2ก 311 KB (.pdf) (Version 2) : 10/02/2025
- รูปแบบข้อมูล (FORMAT กลาง) ภ.ง.ด.3 และ ภ.ง.ด.3ก 312 KB (.pdf) (Version 2): 10/02/2025
- รูปแบบข้อมูล (FORMAT กลาง) ภ.ง.ด.53 241 KB (.pdf) (Version 2) : 10/02/2025
- รูปแบบข้อมูล โปรแกรมบันทึก (Import) ข้อมูลยื่นด้วยสื่อๆ 0 MB (Version 1) : 25/10/2018
- รูปแบบข้อมูล (FORMAT) ด.บ.01 ด.บ.02 (.pdf) 0 MB (Version 1) : 11/5/2019

#### 11 ชุดคำสั่งการนำส่งข้อมูล

แนะนำให้ติดตั้งโปรแกรมช่วยนำส่งข้อมูล SWC User Interface (SWC-UI) เพิ่มเติม เพื่อนำส่งข้อมูล ซึ่งจะไม่ต้องยุ่งยากให้กำหนดค่าคำสั่งหรือการวางไฟล์เพื่อฝากไฟล์ข้อมูล สามารถคลิกดูวิธีการใช้งานได้จาก โปรแกรม</u> หรือจะดำเนินการนำส่งข้อมูลตามรูปแบบคำสั่งในลักษณะ Command line ซึ่งสามารถเลือก รูปแบบคำสั่งเชื่อมต่อกับระบบงานของผู้เสียภาษีอากร โดยคำสั่งอ้างอิงจากโฟลเดอร์ C:\rdform ชุดคำสั่ง ตัวอย่างอยู่ในโฟลเดอร์ C:\rdform\sample command มีดังนี้

Path: C:\rdform โดยสามารถเพิ่มคำสั่ง cd C:\rdform ในกรณีที่ชุดคำสั่งอยู่โฟลเดอร์อื่น

Library: RDForm.jar

JAVA Version: 1.8 (กรณีติดตั้ง JAVA 1.8 แยกให้เพิ่มคำสั่ง path=C:\rdform\JAVA\jre\bin; ก่อนเรียก คำสั่ง java -cp "RDForm.jar")

Filename.txt = ชื่อไฟล์ตั้งตามข้อกำหนดตาม Format 2.0

TAX\_TYPE = PND1, PND1A, PND1AS, PND2, PND2A, PND3, PND3A, PND53

#### 11.1 ETC คือ ชุดคำสั่งอื่นๆที่จำเป็น

- 01\_SWC\_Info.bat ตรวจสอบข้อมูลเวอร์ชั่นของ RDForm.jar <u>รูปแบบคำสั่ง</u> cd C:\rdform java -cp "C:\rdform\RDForm.jar" info pause

- 02\_SWC\_CheckConfiguration.bat ทดสอบการตั้งค่า config ของ config.xml ว่าพร้อมใช้งานหรือไม่ <u>รูปแบบคำสั่ง</u> cd C:\rdform java -cp "C:\rdform\RDForm.jar" CheckConfiguration pause
- 03\_SWC\_UpdateTemplate.bat สำหรับปรับปรุงหน้าแบบต่างๆให้เป็นเวอร์ชั่นล่าสุด รูปแบบคำสั่ง cd C:\rdform java -cp "C:\rdform\RDForm.jar" th.go.rd.wht.rdform.report.Download.DownloadTemplate pause
- 04\_SWC\_RequestCert.bat
   ขอใบรับรองอิเล็กทรอนิกส์ใหม่
   รูปแบบคำสั่ง
   cd C:\rdform
   java -cp "C:\rdform\RDForm.jar"
   th.go.rd.wht.rdform.RequestCert.ProcessRequestCert CMD regRefNo
   pause
   โดย regRefNo คือเลขลงทะเบียนที่ต้องการขอใบรับรองอิเล็กทรอนิกส์ใหม่
- 05\_SWC\_GetWHTCCodeFile.bat
   ดาวน์โหลดไฟล์ข้อมูลแบบยื่นรายการภาษีเงินได้หัก ณ ที่จ่าย จากการฝากไฟล์ เพื่อยื่นแบบและ ชำระภาษีออนไลน์( e-Filing)
   รูปแบบคำสั่ง
   cd C:\rdform
   java -cp "C:\rdform\RDForm.jar"
   th.go.rd.wht.rdform.report.Process.DownloadWHTCCode TAX\_TYPE WHTCCODE
   pause

WHTCCODE = ดูจากไฟล์ pdf หน้าแบบ ไฟล์อยู่ที่ rdx\TAX\_TYPE\REF\_DOC\_NO

- 06\_SWC\_CreateFileOffline.bat
  - สร้างไฟล์ข้อมูลสำหรับ Offline Mode
    - <u>รูปแบบคำสั่ง</u>
    - cd C:\rdform\swc\_convert
    - swc\_convert file\_offline
    - pause
    - ไฟล์ข้อมูลสำหรับ Offline Mode จะถูกบันทึกที่ C:\rdform\offline ตาม regRefNo ในไฟล์ config.xml หรือใส่ Arguments regRefNo ตามที่ต้องการเพิ่มเติมได้
- 11.2 Offline Mode คือ ชุดคำสั่งสำหรับส่งแบบ Offline
- STEP\_01\_SWC\_OffLineMode.bat
  - ตรวจสอบรูปแบบข้อมูลให้เป็นไปตามข้อกำหนด Format 2.0 และ ตรวจสอบใบ Certificate เพื่อยืนยันตัวตน ในแบบ Offline Mode โดยต้องสร้างไฟล์ข้อมูลสำหรับ Offline Mode แล้ว <u>รปแบบคำสั่ง</u>
    - cd C:\rdform\swc\_convert swc\_convert Filename.txt offline swc\_gui\_select\_offiline\_mode pause
    - โดยไฟล์ Filename.txt จะต้องอยู่ที่ transform\TAX\_TYPE
- STEP\_02\_SWC\_OffLineMode.bat
  - เข้ารหัสข้อมูลและสร้างแบบยื่นรายการเพื่อยื่นแบบ ณ สำนักงานสรรพากรพื้นที่สาขา <u>รูปแบบคำสั่ง</u> cd C:\rdform java -cp "C:\rdform\RDForm.jar"
    - th.go.rd.wht.rdform.CreateSVS.ProcessCreateSVSCenter FileName.txt pause
  - โดย FileName.txt ต้องชื่อเดียวกันกับขั้นตอน STEP\_01\_SWC\_OffLineMode.bat
- 11.3 Online Mode คือ ชุดคำสั่งสำหรับส่งแบบ Online
- STEP\_01\_SWC\_Convert.bat
  - ตรวจสอบรูปแบบข้อมูลให้เป็นไปตามข้อกำหนด Format 2.0 และ ตรวจสอบใบ Certificate เพื่อยืนยันตัวตน
    - รูปแบบคำสั่ง cd C:\rdform\swc\_convert swc\_convert FileName.txt pause โดยไฟล์ FileName.txt จะต้องอยู่ที่ transform\TAX\_TYPE

- STEP\_02\_SWC\_Upload.bat
  - เข้ารหัสข้อมูลและนำส่งข้อมูล
    - <u>รูปแบบคำสั่ง</u>
    - cd C:\rdform
    - java -cp "C:\rdform\RDForm.jar" th.go.rd.wht.rdform.Process.ProcessRunCenter FileName.txt
    - pause
    - โดย FileName.txt ต้องชื่อเดียวกันกับขั้นตอน STEP\_01\_SWC\_Convert.bat
- STEP\_03\_SWC\_ProcessReport.bat
  - ร้องขอเลขที่อ้างอิงการฝากไฟล์จากระบบงานและสร้างแบบยื่นรายการภาษีเงินได้หัก ณ ที่จ่ายใน รูปแบบ pdf ไฟล์ และ ไฟล์ WHTCCode สำหรับยื่นแบบและชำระภาษีออนไลน์( e-Filing)
    - <u>รูปแบบคำสั่ง</u>
    - cd C:\rdform
    - java -cp "C:\rdform\RDForm.jar"
    - th.go.rd.wht.rdform.report.Process.ProcessReportCenter FileName.txt pause
    - โดย filename.txt ต้องชื่อเดียวกันกับขั้นตอน STEP\_01\_SWC\_Convert.bat ไฟล์ .pdf และ .rdx อยู่ที่ pdf\TAX\_TYPE\YYYMMDDHHMMSS (โฟลเดอร์จะถูกเปิดขึ้น เอง) หลังจากดำเนินการขั้นตอนนี้สำเร็จ
- STEP\_03\_SWC\_ProcessReportDetail.bat
  - ร้องขอเลขที่อ้างอิงการฝากไฟล์จากระบบงานและสร้างแบบและใบแนบยื่นรายการภาษีเงินได้หัก ณ ที่จ่ายในรูปแบบ pdf ไฟล์ และ ไฟล์ WHTCCode สำหรับยื่นแบบและชำระภาษีออนไลน์( e-Filing)
    - <u>รูปแบบคำสั่ง</u>
    - cd C:\rdform
    - java -cp "C:\rdform\RDForm.jar"
  - th.go.rd.wht.rdform.report.Process.ProcessReportCenter FileName.txt Y pause
  - โดย filename.txt ต้องชื่อเดียวกันกับขั้นตอน STEP\_01\_SWC\_Convert.bat ไฟล์ .pdf และ .rdx อยู่ที่ pdf\TAX\_TYPE\YYYYMMDDHHMMSS (โฟลเดอร์จะถูกเปิดขึ้น เอง) หลังจากดำเนินการขั้นตอนนี้สำเร็จ

STEP\_04\_SWC\_Gen50Tawi.bat สร้างใบ 50 ทวิ หรือ ใบหักภาษี ณ ที่จ่าย (ใบ 50 ทวิ) <u>รูปแบบคำสั่ง</u> cd C:\rdform java -cp "C:\rdform\RDForm.jar" th.go.rd.wht.rdform.report50Bis.Report50BisCenter FileName.txt 0 pause โดย filename.txt ต้องชื่อเดียวกันกับขั้นตอน STEP\_01\_SWC\_Convert.bat

#### หมายเหตุ รูปแบบคำสั่งการนำข้อมูลยื่นทางอินเทอร์เน็ต (e-filing) (กรณีเลือกนำข้อมูลไปยื่นอินเทอร์เน็ต)

Syntax

java -cp "C:\rdform\RDForm.jar" th.go.rd.wht.rdform.efiling. Process.Efiling\_PND1 [PNDTYPE][NID][NO\_OF\_SEND][FORMAT][PATHFILE][LOG]

Ex.

java -cp "C:\rdform\RDForm.jar" th.go.rd.wht.rdform.efiling.test.Efiling\_PND1 PND1 0105510003129 1 csv C:/rdform/csv/PND1/ >log\Efiling\_PND1.log

#### Parameter

PNDTYPE:แบบภาษี เช่น PND1(ภงด.1)

NID:0105510003129 (เลขผู้เสียภาษี 13 หลัก)

NO\_OF\_SEND: 1 (ครั้งที่ยื่น)

FORMAT: csv (รูปแบบการยื่นไฟล์ แบบ CSV)

PATHFILE:C:/rdform/csv/PND1/ (ตำแหน่ง PATH ของไฟล์ที่จะประมวลผล)

LOG:>log\Efiling\_PND1.log (ตำแหน่งของ log file ของการประมวลผล)

### ติดต่อสอบถาม

กองเทคโนโลยีสารสนเทศ กรมสรรพากร โทร 0-2272-8861-2 อีเมล์ <u>rdwht@rd.go.th</u>

## ภาคผนวก ก.

## การลงทะเบียนเริ่มใช้งาน https://whtsvs.rd.go.th/WHTSVS/

| <                                       | Mitps://withis.ed.goth/WH1395/                         | P - B C X and maked - Outlook Web Ac. Or High M                         | 1 sender: 6                                              | essentialities for the *                                            | - ∞ <u>× -</u><br>∩ * ¤      |
|-----------------------------------------|--------------------------------------------------------|-------------------------------------------------------------------------|----------------------------------------------------------|---------------------------------------------------------------------|------------------------------|
|                                         | THE REVENUE DEPARTMENT                                 |                                                                         |                                                          |                                                                     |                              |
|                                         |                                                        |                                                                         |                                                          | 14351UU<br>D:<br>ord:<br>3 2 9 2 9 0<br>Autridonstrongut<br>andronu |                              |
|                                         | • สวมมะปาโสรงการ •                                     | พ่อรับมหกลางและดูมือการใช้งาน 🗣 แบบพ่อา                                 | รับ                                                      | <ul> <li>ต้องการองกรเบียน</li> <li>มีสการองิกส์ปอร์ม</li> </ul>     | 9.185× -                     |
| กรมสรรมากร                              | //2 1                                                  | ะบบให้บริการภาษีหัก ณ                                                   | ที่จ่ายสำหรับใช้งานออ                                    | นไลน์                                                               |                              |
| THE REVENUE DEPARTMENT                  | โปรแก                                                  | รม SVSE001 : การลงทะเบียนบร                                             | ริการอิเล็กทรอนิกส์ภาษีเงินได                            | ให้คณ ที่จ่าย                                                       |                              |
|                                         |                                                        |                                                                         |                                                          |                                                                     |                              |
| า.ระบุ ภ.อ.01 หรือ ส.                   | ส.01 ลงทะเบียน                                         | การลงทะเบียนบริการอิเล็กทร                                              | รอนิกสภาษิเงินได่หัก ณ ที่จ                              | าย                                                                  |                              |
|                                         |                                                        |                                                                         |                                                          |                                                                     |                              |
| ได้รับอนุ                               | มลิ 🗌 อื่นแบบแสดงรายการภาว่<br>🔲 อื่นแบบแสดงรายการภาว่ | ง<br>ษิและปาระเงินผ่านครือบ่ายอินเทอ<br>ษิด้วยสืออิเล็กทรอนิกส์(ส.ส.01) | เร้เนีต(ภ.อ.01) A 9 5 (<br>/ สือ /                       | 5)73 🔕 <sub>ครุณาพิมพ์อัก</sub>                                     | บระตามรูป*                   |
| 2.รายละเอียดหน่วยง                      | าน                                                     |                                                                         |                                                          |                                                                     |                              |
| cinimulata*                             |                                                        | สาขา                                                                    | 🗌 ภาษิมูลคาเ                                             | พัม 🔲 ภาษฐรกิจเฉพาะ 🔘                                               | ราชการ 🗇 เอกช่น, รัฐวิสาหกิจ |
| นี้อภาษาไทย*                            |                                                        |                                                                         | นามสุดอภาษาไทย                                           |                                                                     |                              |
| ข้อภาษาอังกฤษ <sup>*</sup>              |                                                        |                                                                         | นามสกุลภาษาอังกฤษ                                        |                                                                     |                              |
| <u>แผนค/ส่วน/ฝ่าย</u> *                 |                                                        |                                                                         |                                                          |                                                                     |                              |
|                                         |                                                        |                                                                         |                                                          |                                                                     |                              |
| ทีอยู่สถานประกอบการตามที่จะ<br>ปี       | ดทะเบียน หรือเอกสารสำคัญ<br>ออาคาร                     | )                                                                       | ขื่อหม่บ้                                                | 14                                                                  |                              |
| _                                       | ข้นที                                                  |                                                                         | ห้องเลข                                                  | ที                                                                  | ]                            |
|                                         | เลขที*                                                 |                                                                         | и                                                        | ที                                                                  | ]                            |
| 85                                      | อค/ช่อย                                                |                                                                         | 81                                                       | iu*                                                                 |                              |
| ຕຳນ                                     | a/แขวง <sup>*</sup> (กตบุม enter เพ                    | BPER MIL                                                                | อำเภอ/เร                                                 | ia*                                                                 |                              |
| 3.กำหนดผู้ติดต่อ (Ad                    | lmin)                                                  |                                                                         | รทัสไปรษณ์                                               | iá*                                                                 |                              |
|                                         |                                                        |                                                                         | C-mail Addre                                             | 22                                                                  |                              |
| ชื่อผู้ติดต่อ                           |                                                        |                                                                         |                                                          |                                                                     |                              |
| คำนำห                                   | น้าชื่อ ถรุณาเสียก                                     | <ul> <li>ป้อผู้ติดต่อ*</li> </ul>                                       |                                                          | นามส์คูล <sup>*</sup>                                               |                              |
| <ol> <li>4.กำหนดรหัสเปิดไฟส่</li> </ol> | (passphrase)<br>ราสเปิดไฟล์ต้องเป                      | ครุณาพิมพ์อักขระต<br>ห ด้วเลข หรือด้วอักษรไม่น้อยคว่า                   | ามรูป*<br>เ8 ตัวอักษร ไม่เป็นเลขข้า เล                   | ขเรื่อง ตัวอักษรน้ำ ตัวอักษรเรื่อง                                  | และอักขระทิเศษ               |
| ระบุรทัสบ์                              | ปิดไฟล์*                                               | อินอันร                                                                 | พัสเปิดไฟล์*                                             |                                                                     |                              |
|                                         | 🗌 แสดงรหัสเปิดไา                                       | แล้                                                                     |                                                          |                                                                     |                              |
|                                         |                                                        |                                                                         | 3.4.5                                                    |                                                                     |                              |
|                                         | ผู้ลงทะเบือนจำเป็นจ<br>(Private Key) หาก               | าะต้องจำราหัสเปิดไฟล์ (Passphra<br>ลืมราหัสเปิดไฟล์ ท่านจะต้องทำกา      | ise) เพื่อใช้ในการเปิดชุดของไ<br>เรลงทะเบียนใหม่เท่านั้น | เฟล์ใบรับรองอิเล็กทรอนิกส์ และ                                      | หารติดตั้งกุญแจส่วนบุคคล     |

## <u>ตรวจสอบสถานะการลงทะเบียน / แก้ไขข้อมูลการลงทะเบียน</u>

| DS 3/ AS S7V7DS<br>THE REVENUE DEPARTMENT                                          | ระบบให้บริการภาษีทัก ณ ที่จ่ายสำหรับใช้งานออนไลน์<br>โปรแกรม SVSE002 : ตรวจสอบและแก้ไบการลงทะเบือน |
|------------------------------------------------------------------------------------|----------------------------------------------------------------------------------------------------|
|                                                                                    | ตรวจสอบและแก้ไขการลงทะเบียน                                                                        |
|                                                                                    |                                                                                                    |
| เงือนไขคารค้นหา<br>เลขอ้างอิงการลงทะเบือน*<br>รหัสเปิดไฟล์*                        | เลขประจำด้วผู้เสียภาษิอากร <sup>*</sup>                                                            |
|                                                                                    | ค้นหา ล้างจอภาพ                                                                                    |
| สถานะการองทะเบียน<br>เลขอ้างอิงการองทะเบียน<br>รายอะเอียดผู้มีหน้าที่หักกาษี ณ ที่ | สถานะการลงทะเบียน<br>ล่ายที่ลงทะเบียน                                                              |
| ได้รับการสื                                                                        | 🗌 อื่นแสดงรายการภาษิด้วยสื่ออิเล็กทรอนิกส์(ส.ส.01)                                                 |
| เตรบอนุมต                                                                          | □ อื่นแบบแสดงรายการภาษิและปาระเงินผ่านครือบ่าออื่นเทอร์เน็ต(ภ.อ.01)                                |
| เลขประจำตัวผู้เสียภาษิอากร <sup>*</sup>                                            |                                                                                                    |
| คำนำหน้าปือ*                                                                       | กรุณาเลือก 💌                                                                                       |
| ป้อภาษาไทอ <sup>*</sup>                                                            | นามสคุลภาษาไทย*                                                                                    |
| ชื่อภาษาอังคฤษ <sup>*</sup>                                                        | นามสกุลภาษาอังกฤษ*                                                                                 |
| แผนค/ส่วน/ฝ่าย*                                                                    |                                                                                                    |
| ที่อยู่สถานประกอบการตามที่จดทะ                                                     | เบียน หรือเอกสารสำคัญ                                                                              |
| ชื่ออาคาร                                                                          | ชื่อหมูบ้าน                                                                                        |
| ห้องเลขที                                                                          | เลขที่*                                                                                            |
| ขั้นที                                                                             | หมุที                                                                                              |
| ตรอก/ขอย                                                                           | อนน*                                                                                               |
| ຕຳນລ/ແขวง*                                                                         | อำเภอ/เมต*                                                                                         |
| จังหวัด*                                                                           | รทัสไปรษณีข้                                                                                       |
| โทรศัพท์*                                                                          | E-mail Address*                                                                                    |
| ชื่อผู้ติดตอ<br>คำนำหน้าชื่อ* [                                                    | กรณาเลือก v ปีอยู่ติดต่อ* นามสกุล*                                                                 |
| พื่มพั                                                                             | อกสารการลงทะเบียน แก้ไขการลงทะเบียน ยกเลิกการลงทะเบียน <mark>กลับหน้าหลัก</mark>                   |

หมายเหตุ

- 1. พิมพ์เอกสารการลงทะเบียน
- แก้ไขการลงทะเบียน เนื่องจากมีข้อผิดพลาดในการกรอกรายการ สามารถแก้ไขได้ ในกรณียังไม่ได้ผ่าน ขั้นตอนการพิจารณาเอกสารประกอบการลงทะเบียน หรือหลังจากที่ได้รับการตอบรับการลงทะเบียน เรียบร้อยแล้ว
- 3. ยกเลิกการลงทะเบียน

## ภาคผนวก ข.

ตัวอย่างแบบยื่นรายการภาษีเงินได้หัก ณ ที่จ่าย (ฝากไฟล์) ยื่นด้วยสื่อบันทึกในระบบคอมพิวเตอร์

|                                                                                                    | ได้หัก ณ ที่จ่าย                                    |                                                                     |                                  |
|----------------------------------------------------------------------------------------------------|-----------------------------------------------------|---------------------------------------------------------------------|----------------------------------|
| ตามมาตรา 59 แห่งประ<br>สำหรับการพักภาษี ณ ที่ง่ายตามมาตรา 50 (2) กรณีการง่ายเงินไป                                                | ะมวสรัษฎากร<br>ะมวสรัษฎากร<br>ศัศรประเมินตามมาตรา 4 | 0 (3) (4) แห่งประมวลรัษฎากร                                         | ภ.ง.ด.2                          |
| เลขประจำตัวนี้เสียรกษ์อากร<br>เฉพย์หมตั้งโลกร้อง สร่าง                                                                            |                                                     | ภัณจึงได้พืชเรียง                                                   |                                  |
| ข้อผู้มีหน้าที่ทักลาษี ณ ที่จ่าย (หม่องรม) : สาขาที่ [0] 0                                                                        | ) 0 0 0 0 <sup>(ใน้ท</sup> ักเพิ่                   | ้องหมาย "√" ลงใน "⊡" หน้าชื่                                        | อเดือน) พ.ศ <u>2557</u>          |
|                                                                                                    | <br>                                                | илтинан 🔲 (4) цантион 🔤 (                                           | (10) สุรพรม                      |
| ที่อยู่: อาศารห้องลอที่ซั่งที่                                                                                                    | <br>പാരു<br>പാരു                                    | еклойик ∐(9 жарыллен ∐)<br>Баан і і і і і і і і і і і і і і і і і і | §Ялтны Ц(11) торя́тон<br>∞≤      |
| เลซที่ 🛲 หรู้ที่ ทรอก/ชอย                                                                                                    |                                                     | พาสม เป็(เริ่มผู้พายน () (                                          | 9) MADADA 🛄 (12) BAANAA          |
| อนม                                                                                                    | 1.ເລ                                                | ขอ้างอิงการ                                                         |                                  |
| อำเภองาทา                                                                                                    |                                                     | งทางเกี่ยน                                                          | 2.เลขอ้างอิงการฝา                |
| รหัสไประณีย (1997) (กรศัพท :                                                                                                    |                                                     |                                                                     | ไฟล์ (กรณีแนบสื่อฯจะไม่ร         |
| 🗹 (1) ชื่นปลดิ 🔲 (2) ยื่นพื้นเดิเดช็ตที่                                                                                          |                                                     |                                                                     |                                  |
|                                                                                                    | <br>⊡‱                                              | enn nooyer                                                          |                                  |
| มระดะเออกกระดบหระยุมเงินเก บราญหม<br>(สีแลดทางะดังสังเว็บแทบ บรง 2 หรือใหญ่                                                       | ่∐เบเมง ก.4.6.2 ท<br>[]สื่อบันทึกในชะบบค            | แนนมาพระมง :<br>พรมพิวเตอร์ พี่แนนภาพ (เมื่                         | จาะหะ                            |
| นี้เพื่อในระบบขอมพิวเตอร์อย่าตั้งอย่างหนึ่งชาวขึ้น)                                                                               | ตามอย่านี้สายสาราวมอร์<br>อรีสตามอย่านี้สายสารา     | อราก์ร คอเรือบ จิตภพที่                                             | 55-03022000 00000000000          |
| the second second second                                                                                                    | pavantāta nekalēti                                  |                                                                     | 0-2557-06-00-05                  |
| สรุบรายการการการการการการการการการการการการการก                                                                                   | งกามรอ                                              | เงนเตกงสน                                                           | ภาษทนาสงทุงสน                    |
| 1. เฟออิกาสมาตรา 40 (5) ที่ แพลต่อสิทธิ ที่ แพลกู้เกิดสิทธิ "<br>2. เมินได้ทางมาตรา 40 (4) (ก) ตอกเบี้ยเห็นฝาก ตอกเบี้ยที่นธ บัทร |                                                     | 1,000                                                               |                                  |
| ดอกเนี้ยทั้งเงินาลา                                                                                                    | . 1                                                 | 500,00                                                              | 75 00                            |
| 3. เห็นได้ทางมาตรา 40 (4) (11) เห็นปังผล าล า                                                                                     | 1                                                   | 500,00                                                              | 75 00                            |
| 4. เงินได้กานมาตรา 40 (4) (ช) เงินผลประโยชน์ที่ได้จากการโอนซุ้น รดร                                                               | 1                                                   | 250,00                                                              | 37 50                            |
| 5. เดิมได้ภาณมาตรา 40 (4) อื่ม ๆ                                                                                                  | . 1                                                 | 750,00                                                              | 112 50                           |
| 6. 1121                                                                                                    | 5                                                   | 3,000,00                                                            | 450 00                           |
| 7. เดิมที่ม (ถ้ามี)                                                                                                    |                                                     |                                                                     | 000                              |
| 8. รวมขอดภาษีที่น่าส่งทั้งสิ้น และเงินที่ม (6. + 7)                                                                               |                                                     |                                                                     | 45000                            |
| ข้าพเจ้าขอรับรองว่ารายการที่เจ้งไว้ข้าง                                                                                           | ข้มนี้ เป็นรายการที่ถูกข้                           | องละครเข้าหุกไซการ                                                  |                                  |
| ลงที่อ                                                                                                    |                                                     | มู้จ่ายใน                                                           |                                  |
| (                                                                                                    |                                                     | )                                                                   | (de Saen<br>Organ                |
| ด้านหนึ่ง                                                                                                    |                                                     |                                                                     | Init                             |
| SR270491                                                                                                    |                                                     | (no                                                                 | นกระกรายการ อูล่าขึ้นองอ้านเสรี) |
|                                                                                                    |                                                     |                                                                     |                                  |
|                                                                                                    |                                                     |                                                                     | WHTCoode 2125                    |
| and all the terms of all and the                                                                                                  |                                                     |                                                                     |                                  |

## ภาคผนวก ค.

การยื่นแบบผ่านอินเทอร์เน็ต (e-Filing) จากการฝากไฟล์ (WHTCcode)

1. เข้าเว็บไซด์กรมสรรพากร https://www.rd.go.th

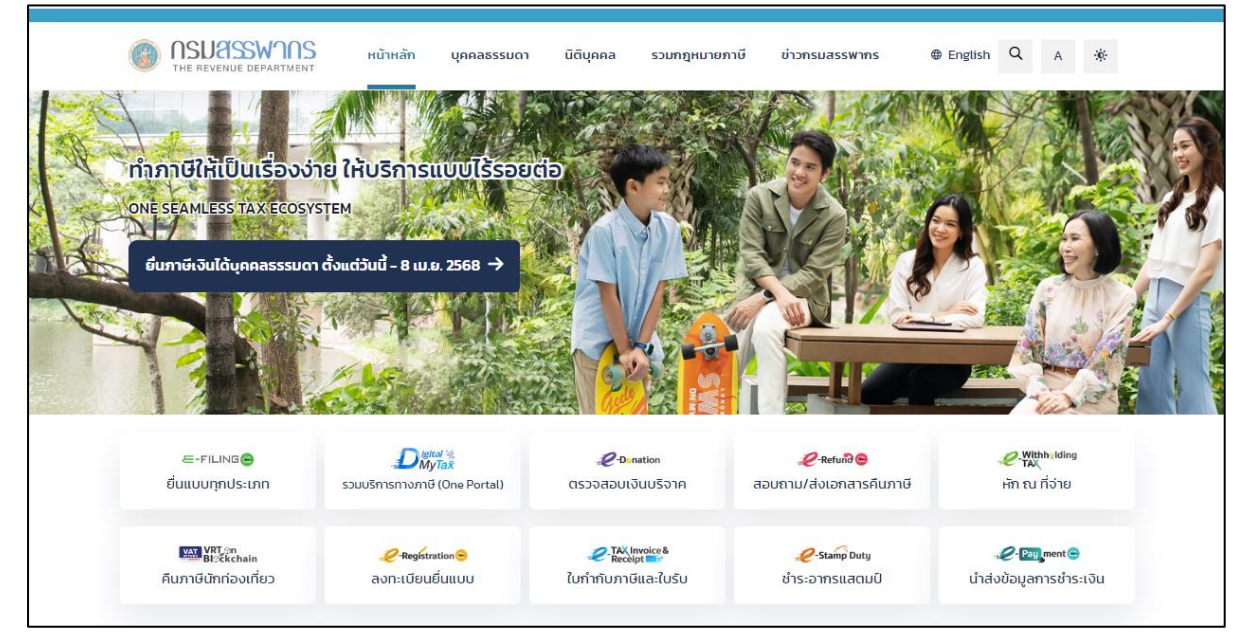

2. เลือกยื่นแบบผ่านอินเทอร์เน็ต (e-Filing)

| FILING หน้าหลัก แนะนำบริการ - คู่มีอ-สื่อความรู้ กาม-ตอบ ตรวจสอบขอคืน/น่าส่งionans เข้าสู่ระบบ สนัครสมาชิก<br>อไฟส์ส์อ ชั่นแบบและช่ายภาชีออนไลน์                                                                                                    |
|----------------------------------------------------------------------------------------------------|
| ยื่นแบบและซำธะกาษีทุกประเภทแบบ                                                                                                    |
| ยื่นแบบออนไลน์ ตรวจสอบขอคิน/นำส่งเอกสาร                                                                                                    |
| ไม่มีบัญชี? <b>สมัครสมาชิก</b>                                                                                                    |
| คู่มือการใช้งาน เอกสารคู่มือ   อิตีโอแนะนำ                                                                                                    |
|                                                                                                    |
| โปรแกรมจัดเตรียมข้อมูลใบแนบ RD Prep โปรแกรมจัดเตรียมข้อมูล RD Payroll 90/91<br>จัดเตรียมข้อมูลการยื่นแบบสำหรับผู้ประกอบการ ช่วยกำนวณ จัดเตรียมข้อมูลการยื่นแบบบุคคลธรรมดา และกรณีนายจ้างยื่นแทน                                                                  |
| ทรือเลือกไฟล์สำหรับ<br>พรือเลือกไฟล์สำหรับ<br>Windows 32-bit<br>Link [1] [2] [3] Windows 64-bit<br>Link [1] [2] [3] Windows 64-bit<br>Link [1] [2] [3] Link [1] [2] [3]                                                                                          |
| แนะนำบริการ                                                                                                    |
| สมวัครใช้บริการ       ยื่นแบบ       อ่นแบบผ่าน       ยื่นแบบ       อ่นแบบแสดงรายการ และนำ       ธารชำระภาษีผ่านธนาคารและ         อินเทอร์เน็ต       อินเทอร์เน็ต       ส่งข้อมูลการยื่นแบบ       ส่งข้อมูลการยื่นแบบ       อ่นเทอร์เน็ต       ช่องทางที่เข้าร่วม |

## 3. เลือกยื่นแบบออนไลน์

| ໜ້                                                                                                   | າສູ່ຣະບບ                                      |
|----------------------------------------------------------------------------------------------------|-----------------------------------------------|
| ເข้າสู่ระบบด้วย Digital ID                                                                           | เข้าสู่ระบบด้วย RD ID                         |
|                                                                                                    | เลขประจำตัวผู้เสียภาษีอากร หรือ ชื่อผู้ใช้งาน |
| แอปพลิเคชัน ThalD                                                                                    |                                               |
| ເບັນດີ ແອບເພລິເຄມັນເປົ້າຫັ້ນ                                                                         | รพัสผ่าน                                      |
| ດວ່ເບີ້ ແວປພลิเคชันธนาคาร                                                                            | ٥                                             |
|                                                                                                    | ไม่มีบัญชี? <b>สมัครสมาชิก ลืมรศัสผ่</b>      |
| สำหรับบุคคลธรรมดา เข้าสู่ระบบด้วย Digital<br>ID เพื่อใช้บริการระบบได้สะดากและปลอดกับ                 | ເຫັສູ່ຣະບບ                                    |
| อ เพียงอยาการรอบอ เพลงพรกและออเอพกอ<br>อิงขึ้น<br>อาการรัฐการรัฐการราช เป็น เป็น เป็น เป็น เป็น เป็น | หรือ เข้าสู่ระบบด้วย                          |
| STERENDERINDIALD Digital ID AOOEIS                                                                   | Tax SSO                                       |

## 4. กรณีเลือกยื่นแบบในฐานะกระทำการแทน

| -E-FILING ยิ่นแบบ ช่าระกาษี ตรวจสอบผลการยิ่นแบบ บริการอื่นๆ -<br>อักษณ์อ อันบนองระกาษีออนไคม | บริษัท วี แอนด์ เอส เปเปอร์บ๊อกซ์ 👻                                                                          |
|----------------------------------------------------------------------------------------------|----------------------------------------------------------------------------------------------------|
| <b>ข้อมูลญู้เสียภาษี</b><br>ข้อมูลทั่วไป                                                     | 13/02/2008 ISan 15:09:30 U.<br>เหมาะ จำหัวผู้เสียกเดือกร<br>0-10553-0016-87-3<br>ทั้งจรุ้นส่วนจำกิดบอิสาภาศก |
| ข้อมูลพู้เสียกษ์                                                                             | <ul> <li>ຼິ ບ້ວມູລຜູ້ເສີຍກາຍ</li> <li>ເຊິ່ງ ອອກກາຣສັກຊັ່ນຢູ່ໃຫ້ຫາມ</li> </ul>                                |
| ข้อมูลเพื่อการติดต่อ                                                                         | 🛆 เปลี่ยนรทัสเข่าน                                                                                           |
| ບ້ວມູຂກາອີມູຂຄ່າເພີ່ມ                                                                        | → ເພິ່ມສາທ  →                                                                                                |
| ปรับปรุงข้อมูลญี่ไช้งาน                                                                      |                                                                                                    |
| ขอยกเล็กการใช้บริการ 🛛                                                                       | สร้างค่าขอ                                                                                                   |
| ເປລີ່ຍນແປດເຈົາບໍ່ຜູ້ໃຫ້ການເປັນຮະທັບສາຫາ 🕢                                                    | ปรับปรุงสิทธิ์                                                                                               |
| ขอเปิดสิทธิ์การยื่นแบบ ภ.ง.ด.3, ภ.ง.ด.53 ในฐานะกระทำการแทน 🥥                                 | เปิดสิทธิ์แล้ว                                                                                               |
| ขอเปิดสิทธิ์การยื่นแบบ ภ.ง.ค.3, ภ.ง.ค.53 ในฐานะตัวกลาง/ผู้กระทำแทนออกของ (ซิปปิ้ง) 👩         |                                                                                                    |

| FILING<br>อัไฟส์สัง ยันเบบเสะร่าระกาษีออนไลน์        | ยื่นแบบ ช่าระกาษี         | ตรวจสอบผลการยื่น          | แบบ บริการอื่นจ | 1 - | <b>บธิษัท วี แอนต</b><br>13/02/2568 เวล | ก์ <b>เอส เปเปอร์บ๊อกช์ ⊸</b><br>ก 15:09:30 น. |   |
|------------------------------------------------------|---------------------------|---------------------------|-----------------|-----|-----------------------------------------|------------------------------------------------|---|
|                                                      |                           | <i>ິ</i><br>ข้อมูลผู้เสีย | ิ<br>กาษี       |     |                                         |                                                |   |
| ข้อมูลทั่วไป                                         |                           |                           |                 |     |                                         |                                                |   |
| ข้อมูลผู้เสียภาษี                                    |                           |                           |                 |     |                                         |                                                | * |
| ข้อมูลเพื่อการติดต่อ                                 |                           |                           |                 |     |                                         |                                                | ~ |
| ข้อมูลกาษีมูลค่าเพิ่ม                                |                           |                           |                 |     |                                         | 🕂 ເພັ່ມຄາກ                                     | * |
| ปรับปรุงข้อมูลผู้ใช้งาน                              |                           |                           |                 |     |                                         |                                                | ^ |
| ขอยกเลิกการใช้บริการ 🕢                               |                           |                           |                 |     |                                         | สร้างค่าขอ                                     |   |
| เปลี่ยนแปลงสิทธิ์ผู้ใช้งานเป็นระดับสาขา 🥥            |                           |                           |                 |     |                                         | ปรับปรุงสิทธิ์                                 |   |
| ขอเปิดสิทธิเป็นตัวแทนเพื่อดำเนินการหักภาษีเงิน       | ได้ ณ ที่จ่าย แทนผู้จ่ายเ | งินได้                    |                 |     |                                         | ขอเปิดสิทธิ                                    |   |
| ขอเปิดสิทธิ์การยื่นแบบ ภ.ง.ด.3, ภ.ง.ด.53 ในฐานะตัวกล | าง/ผู้กระทำแทนออกของ (    | ຈີປປິ້ຈ) 🕜                |                 |     |                                         | เปิดสิทธิ์แล้ว                                 |   |
| ขอเปิดสิทธิ์การยื่นแบบ ภ.ง.ด.2 ในฐานะตัวกลาง (Omni   | bus Account) 🙆            |                           |                 |     |                                         | ้มอเมือสิทธิ์                                  |   |

5. ปรับปรุงข้อมูลผู้ใช้งาน ขอเปิดสิทธิเป็นตัวแทนเพื่อดำเนินการหักภาษี ณ ที่จ่าย แทนผู้จ่ายเงินได้

## 6. Upload ไฟล์ลงท้ายด้วย whtc.rdx เพื่อยื่นแบบผ่านอินเทอร์เน็ตจากการฝากไฟล์

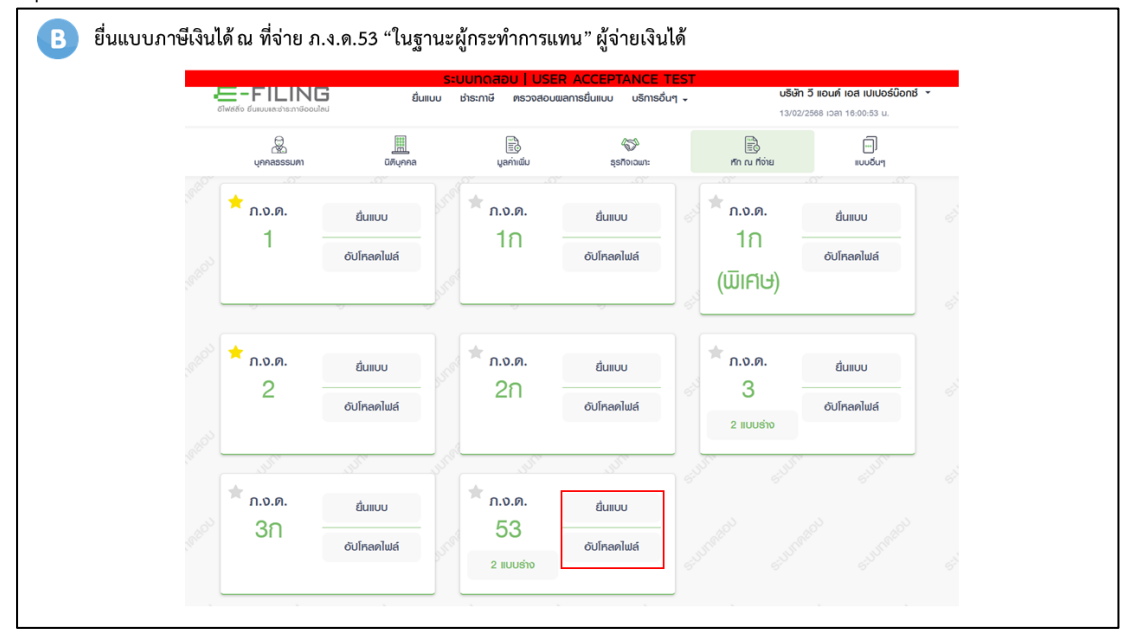

7. เลือกประเภทแบบ ในฐานะ..

| - คนร้อยกระบบของโรง อีการทร์ บบแบ้ อาการที่ คราวออนของสระบบของโรง<br>องสอง อังการที่ อาการที่ อาการที่ อาการที่ อาการที่ อาการที่ อาการที่ อาการที่ อาการที่ อาการที่ อาการที่ อาการที่<br>อาการที่ อาการที่ อาการที่ อาการที่ อาการที่ อาการที่ อาการที่ อาการที่ อาการที่ อาการที่ อาการที่ อาการที่ อาการ<br>อาการที่ อาการที่ อาการที่ อาการที่ อาการที่ อาการที่ อาการที่ อาการที่ อาการที่ อาการที่ อาการที่ อาการที่ อาการ<br>อาการที่ อาการที่ อาการที่ อาการที่ อาการที่ อาการที่ อาการที่ อาการที่ อาการที่ อาการที่ อาการที่ อาการที่ อาการที่ อาการที่ อาการที่ อาการที่ อาการที่ อาการที่ อาการที่ อาการที่ อาการที่ อาการที่ อาการที่ อาการที่ อาการที่ อาการที่ อาการที่ อาการที่<br>อาการที่ อาการที่ อาการที่ อาการที่ อาการที่ อาการที่ อาการที่ อาการที่ อาการที่ อาการที่ อาการที่ อาการที่ อาการ                                                                                                    | 05/07/2567 icel 12:02:34 u.   |
|----------------------------------------------------------------------------------------------------|-------------------------------|
| แบบยื่นธายกาธกาษีเงินได้ทัก ณ ที่จ่าย ภ.ง.ด.53                                                                                                    | κ Οκπάτοοΰ                    |
| and the second second sec | Contactor and a second        |
| ญ้ค่าเป็นการอื่นแบบ                                                                                                    |                               |
| ของหมเอง     โบฐานะกระทำการแทน                                                                                                    |                               |
|                                                                                                    |                               |
| ข้อมูลผู้ถูกศักภาษี ณ ที่จ่าย                                                                                                    | 2565 ram 20:39 sz. UBudgołoga |
| ແທບປະທຳລົງຜູ້ເຄັດກຳອິຈາກາ ຊື່ອຢູ່ລົກເວົ້າທີ່ທີ່ກາການີ ແ ທີ່ຈຳມ<br>0-1055-30018-87-3 ປະຈີ້ນັກ 3 ແອນທີ່ ແອ ແປເປອຈິບີອາກ໌ ຈຳກັດ                                                                                                    |                               |
| ที่อยู่<br>เลขที่ 99/5 หมู่ที่ 1 ตรอก/ขอย- อนน- ตำบลบางคูวัด อำเภอเมืองปหุมชานี จังหวัดปหุมชานี 12000                                                                                                    |                               |
|                                                                                                    |                               |
| รายละเงียดการยื่นแบบ                                                                                                    |                               |
| เดือน/ปีภาษี• 06/2567 🗂                                                                                                    |                               |
| ຄຳທັນກາງນັ້ນແບບ*                                                                                                    |                               |
| <ul> <li>ขึ้นปกติ • ขึ้นเพิ่มเติม คริ้งที่ 6</li> </ul>                                                                                                    |                               |
|                                                                                                    |                               |
| ปสงภาษิตาม                                                                                                    |                               |
| 🗹 มาตรา 3 เตรส 🗌 มาตรา 65 จัดวา 🗌 มาตรา 69 ทวิ                                                                                                    |                               |
|                                                                                                    | มันทึกข่าง<br>ดักไป →         |

# 8. ขั้นตอนการยื่นแบบ

| -<br>8         | E-FILING<br>Médio duauunautinemüoouilaut | ยื่นแบบ ช่าระกาษี                                           | ตรวจสอบฒลการยื่นแบบ บริกา          | sốuๆ 🗸                      | <b>เซ็ษัท วี แอนค์ เอส เปเปอร์บ๊อกซ์</b><br>15/07/2567 เวลา 12:02:34 น. | • |  |
|----------------|------------------------------------------|-------------------------------------------------------------|------------------------------------|-----------------------------|-------------------------------------------------------------------------|---|--|
| e <sup>r</sup> | ເບບຍື່นຣາຍກາຣກາษีเจิ                     | นได้หัก ณ ที่จ่าย ภ.ง.ด                                     | 1.53                               |                             | × ปิดหน้าจอนี้                                                          |   |  |
|                |                                          | erneyos vicheyos                                            | ) (D                               |                             |                                                                         |   |  |
|                | รายการของผู้หักกาษี ณ<br>เพิ่ม           | ที่จ่าย (ผู้จ่ายเงินได้)                                    |                                    | ٩                           | × •                                                                     |   |  |
|                | รายการที่ เลขเ<br>(ของ                   | ประจำตัวผู้เสียภาษีอากร ชื่อผู้หัก<br>ผู้หักภาษี ณ ที่จ่าย) | าภาษี ณ ที่จ่าย จำน                | วนเงินได้ที่จ่าย จำนวนเงิน  | เกาษีที่หัก                                                             |   |  |
|                | 1 0-10                                   | 75-56000-40-0 บริษัทศ<br>จำกัด (                            | ารีสวัสดิ์ คอร์ปอเรชั่น<br>(มหาชน) | 15,000.00                   | 150.00 🗭 💼                                                              |   |  |
|                | แสดง 1-1 จาก ทั้งหมด 1 รายกา             | 5                                                           |                                    | 1<br>(                      | ชีคลิกเพื่อแก้ไข ปีคลิกเพื่อลบ<br>1 > 10/ หน้า >                        |   |  |
|                | จำนวน<br>1 ราย                           | າວມຈຳນວນ<br>15,000.00                                       | เงินได้ที่จ่าย<br>0 บาท            | รวมภาษีน้ำส่ง<br>150.00 บาท |                                                                         |   |  |
|                | S. Harrison                              |                                                             |                                    | S. HORMARD S.H.             | Sandari Suranarati                                                      |   |  |
|                |                                          |                                                             |                                    | JUUNN                       |                                                                         |   |  |

٦

## 9. ยืนยันการยื่นแบบ

| 1 | E-FILING<br>อัฟส์สัจ ธีนระบบรละชำระภาษีออนไลป | ຍື່ນແບບ ຮຳຣະກ              | าาษี ตรวจสอบพลการยื่นแบบ | บริการอื่นๆ 🗸                                                                                                    | บริษัท 5 แล<br>05/07/2587 | ว <b>นท์ เอส เปเปอร์บ๊อกช์</b><br>เวลา 12:02:34 น. | •                |  |
|---|-----------------------------------------------|----------------------------|--------------------------|----------------------------------------------------------------------------------------------------|---------------------------|----------------------------------------------------|------------------|--|
|   | ແບບຍື່นຣາຍກາຣກາษีเงิเ                         | มได้หัก ณ ที่จ่าย <i>เ</i> | ก.ง.ด.53                 |                                                                                                    |                           | 🗙 ปิดหน่างอนี                                      |                  |  |
|   |                                               | Boyerblu (                 | aretyse ëmucurhemeyot    | ing and a start of the start of the start of |                           |                                                    |                  |  |
|   | รายละเอียดการยื่นแบบ                          |                            |                          |                                                                                                    |                           |                                                    |                  |  |
|   | ลำดับการยื่นแบบ                               |                            |                          |                                                                                                    | ยื่นเ                     | เพิ่มเติม ครั้งที่ 6                               |                  |  |
|   | เดือน/ปี ภาษี                                 |                            |                          |                                                                                                    |                           | มิถุนายน 2567                                      |                  |  |
|   | เงินได้ทั้งสิ้น                               |                            |                          |                                                                                                    |                           | 15,000.00 บาท                                      |                  |  |
|   | ภาษีที่นำส่งทั้งสิ้น                          |                            |                          |                                                                                                    |                           | 150.00 บาท                                         |                  |  |
|   | รายการที่ต้องชำระ                             |                            |                          |                                                                                                    |                           |                                                    |                  |  |
|   | ภาษีที่นำส่งทั้งสิ้น                          |                            |                          |                                                                                                    |                           | 150.00 บาท                                         |                  |  |
|   | ต้องชำระภายในวันที่                           |                            |                          |                                                                                                    | 15 r                      | เรกฎาคม 2567                                       |                  |  |
|   |                                               |                            |                          |                                                                                                    |                           |                                                    |                  |  |
|   | 🗲 ย้อนกลับ                                    |                            | ພົມພໍໃບແບ                | ຟົມພໍ່ແບບ                                                                                                    | บันทึกร่าง                | ตกลงยื่นแบบ                                        | ag <sup>bb</sup> |  |
|   |                                               |                            |                          |                                                                                                    |                           |                                                    |                  |  |

#### 10. แสดงภาพแบบ

| แบบบบนรายทารมารษณนเหหทางนทารที่ 69 ทวี     และการเสียภาษีตามมาตรา 65 จัดวา แห่งประมวลรัษฎากร     รัวยู่เสียภาษีอากร     ภาษักภาษี ณ ที่จ่าย (หน่วยงาน):     สาขาที่     ที่กักษี ในฐานะผู้กระทำการแทนผู้จ่ายเงินในใบแนบ ก.ง.ค.53     ก้องเลยที่ ขั้นที่ หมู่บ้าน     (1) ยื่นปกติ ✓ (2) ยื่นเพิ่มเติมครั้งที่ | เบบขนรายการภาษเงนเพทก ณ ทงาย<br>ตามมาตรา 3 เตรส และมาตรา 69 ทวิ<br>และการเสียภาษีตามมาตรา 65 จัดวา แห่งประมวลรัษฎากร<br>น้ำสุงภาษีตาม                                                                                           |
|----------------------------------------------------------------------------------------------------|----------------------------------------------------------------------------------------------------|
| รัวผู้เสียภาษีอากร<br>น้าที่ทักกาษี ณ ที่จ่าย)<br>หักภาษี ณ ที่จ่าย (หน่วยงาน) : สาขาที่ (1) มาตรา 3 เตรส แห่งประมวลรัษฎากร<br>(2) มาตรา 65 จัตวา แห่งประมวลรัษฎากร<br>(3) มาตรา 69 หวิ แห่งประมวลรัษฎากร<br>(3) มาตรา 69 หวิ แห่งประมวลรัษฎากร<br>(1) ยื่นปกติ ✓ (2) ยื่นเพิ่มเติมครั้งที่ 6                 | น้ำส่งภาษีตาม                                                                                                    |
| มาที่มักกาษี ณ ที่จาย<br>หักกาษี ณ ที่จ่าย (หน่วยงาน) : สาขาที่ (2) มาตรา 3 เตรส แหงประมวลรัษฎากร<br>เริ่ากัด ในฐานะผู้กระทำการแทนสู่จ่ายเงินในใบแนบ ก.ง.ต.53<br>ร ห้องเลชที่ ขั้นที่ หมู่บ้าน (1) ยื่นปกติ ✓ (2) ยื่นเพิ่มเติมครั้งที่ (                                                                     |                                                                                                    |
| หักภาษี ณ ที่จ่าย ( <i>หน่วยงาน) :</i> สาขาที่                                                                                                    | <i>เทนาที่หักภาษี ณ ที่จาย</i> )                                                                                                    |
| รักกัด ในฐานะผู้กระทำการแทนผู้จ่ายเงินในใบแนบ ภ.ง.ค.53 (3) มาตรา 69 ทวี แหงประมวลรัษฎากร<br>ร ห้องเลขที่ ขั้นที่ หมู่บ้าน (1) ยื่นปกติ 🗸 (2) ยื่นเพิ่มเติมครั้งที่ ๙                                                                                                    | เพื่หักภาษี ณ ที่จ่าย (หน่วยงาน) : สาขาที่ (2) มาตรา 65 จัดวา แหงประมวลรัษฎากร                                                                                                    |
| ร ห้องเลขที่ ขั้นที่ หมู่บ้าน (1) ยื่นปกติ 🗹 (2) ยื่นเพิ่มเติมครั้งที่ (                                                                                                    | รำกัด ในฐานะผู้กระทำการแทนผู้จ่ายเงินในใบแนบ ภ.ง.ด.53 (3) มาตรา <b>69 ทว</b> ี แหงประมวลรัษฎากร                                                                                                    |
|                                                                                                    | าาร ห้องเลขที่ ขั้นที่ หมู่บ้าน (1) ยื่นปกติ 🗸 (2) ยื่นเพิ่มเติมครั้งที่ 6                                                                                                    |
| หมู่ที่ 1 ตรอก/ซอย - แยก สำหรับใบเสร็จรับเงิน                                                                                                    | 5 หมู่ที่ 1 ตรอก/ชอย- แยก สำหรับใบเสร็จรับเงิน                                                                                                    |
| ตำบล/แขวง บางคูวัด                                                                                                    | ตำบล/แขวง บางคูวัด                                                                                                    |
| หมู่ที่ 1 ตรอก/ซอย- แยก สำหรับใบเสร็จรับเงิน<br>ดำบล/แขวง บางชูวัด                                                                                                    | มากห ในฐานะผูกระหาการแทนสูงของรมเนเบแบบ ภ.ง.ท.55 — (1) ยิ่นปกติ ✔ (2) ยิ่นเพิ่มเติม<br>การ ห้องเลขที่ ขั้นที่ หมู่บ้าน (1) ยิ่นปกติ ✔ (2) ยิ่นเพิ่มเติม<br>5 หมู่ที่ 1 ตรอก/ขอย- แยก สำหรับใบเสร็จรับเงิน<br>ดำบล/แขวง บางดูวัด |

#### 11. การชำระเงิน

| ยื่นแบบแสคงรายการเงินได้ทัก ณ ที่จ่าย ภ.จ.ค.53                                             |
|--------------------------------------------------------------------------------------------|
| ยื่นแบบแสดงรายการเงินได้กัก ณ ที่จ่าย ก.ง.ค.53                                             |
|                                                                                            |
|                                                                                            |
|                                                                                            |
| MARKINGSOLITINAA MARKINGSOLITING MARKINGATAA MARKINGATAA AAAAAAAAAAAAAAAAAAAAAAAAAAAAAAAAA |
| wrandful archivia<br>PSS00001189                                                           |
| และประกันที่ได้<br>อายารรรมเรื่อง<br>อายารรรมเรื่อง                                        |
| ลาซีดีสังสร้าง<br>150.00 บาท <b>"รอช่ารองใน (มหาช่ายแล้ว าอ 2 วัน)"</b>                    |
| ั้<br>ขางสำนาณให้สือเลี้ยงสังค์                                                            |
| 100 1000000000000000000000000000000000                                                     |
|                                                                                            |
| หากทำหน่วยสงค์จะ ข่าวยภาษีกายหลัง หรือต้องการ "ข่าวยภาษีแบบรวมรายการ"                      |
| สามารถดำเนินการได้ที่ แบบูชำระภาษี ด้านบน                                                  |
| Tudowinoduruu tudowinoduruu tudowinoduruu                                                  |

## 12. เลือกช่องทางชำระภาษี

| E-FILIN                                                                                                    | 3                                                                                                    | - yeshing re-                                                                          | en menadade                              | inte l'apre-                | -                                   |  |
|----------------------------------------------------------------------------------------------------|----------------------------------------------------------------------------------------------------|----------------------------------------------------------------------------------------|------------------------------------------|-----------------------------|-------------------------------------|--|
| อ่าระกาษี                                                                                                    |                                                                                                    |                                                                                        |                                          |                             |                                     |  |
| Nobie-militie                                                                                                    | eculosone                                                                                                    |                                                                                        |                                          |                             |                                     |  |
| 0                                                                                                    | $\odot$                                                                                                    | 6                                                                                      | -                                        | U.b                         | 0                                   |  |
| Artigity                                                                                                    |                                                                                                    | arranging                                                                              | arrestation of                           | amendiaare                  | automotel                           |  |
|                                                                                                    | 1                                                                                                    | -                                                                                      | ۲                                        | <b>®</b>                    |                                     |  |
| scentificat                                                                                                    | scorepted, page<br>such soland.                                                                                | aproducerile<br>vikenile                                                               | amafie                                   | Processory and              | autoritation final<br>and the final |  |
| 0                                                                                                    | 0                                                                                                    |                                                                                        | (1)                                      | -                           | 0                                   |  |
| a.mande                                                                                                    | Areand?                                                                                                    | Amprophent                                                                             | andrews<br>mainten                       | azentije                    | sumside a start<br>manyors          |  |
| 0                                                                                                    |                                                                                                    | LH                                                                                     | •                                        |                             | Ξ                                   |  |
| weath                                                                                                    | a.rident/ho                                                                                                    | Are barris                                                                             | a seattle for the                        | polisite missed<br>unite    | modulani                            |  |
|                                                                                                    | y                                                                                                    |                                                                                        |                                          |                             |                                     |  |
| ag and                                                                                                    |                                                                                                    | and                                                                                    |                                          |                             |                                     |  |
| Trainer Bullins                                                                                                    |                                                                                                    |                                                                                        |                                          | 1994 - Spill - So - La Str. |                                     |  |
| distancianist<br>Representation<br>records as and<br>records as and<br>records as and<br>records as and<br>records as and<br>records as a set<br>records as a set<br>reco | ulian uning dunon<br>hersel ser inspans<br>hersibilian arte sere<br>administration er o<br>baha aldread om run | autorskaanso<br>voorskeretsels<br>voorskeretselsen<br>aanstradigers<br>aatorskale daar | L August                                 |                             | All a barret                        |  |
| in in which the                                                                                                    | tu (Pay in Skal MBO                                                                                            | rêze GR Coor & E                                                                       | larcode                                  |                             |                                     |  |
|                                                                                                    | -                                                                                                    | Jun Santay                                                                             | en en en en en en en en en en en en en e | erefore.                    |                                     |  |
| 60                                                                                                    | A COLOR                                                                                                    | (Win)<br>So tract (and                                                                 | - truda<br>- hustone                     | - Mar                       | -                                   |  |
| · salabanka distant                                                                                                    | d'a successive per                                                                                             | tords                                                                                  |                                          |                             |                                     |  |

# **ภาคผนวก ง**. กฎหมายที่เกี่ยวข้อง

- ๑. คำชี้แจงกรมสรรพากร เรื่อง การยื่นแบบแสดงรายการเกี่ยวกับภาษีเงินได้บุคคลธรรมดาหัก ณ ที่จ่าย ภ.ง.ด.๒ และ ภ.ง.ด.๒ก และการยื่นแบบยื่นรายการภาษีเงินได้หัก ณ ที่จ่ายอื่น <u>http://www.rd.go.th/fileadmin/user\_upload/kormor/newlaw/58r17.pdf</u>
- ๒. ประกาศอธิบดีกรมสรรพากร เกี่ยวกับภาษีเงินได้ (ฉบับที่ ๒๕๕) เรื่อง กำหนดแบบแสดงรายการ เกี่ยวกับภาษีเงินได้บุคคลธรรมดาหัก ณ ที่จ่าย
   <u>http://www.rd.go.th/fileadmin/user\_upload/kormor/newlaw/58dg255.pdf</u>
- ๓. ประกาศอธิบดีกรมสรรพากร เกี่ยวกับภาษีเงินได้ (ฉบับที่ ๒๕๖) เรื่อง กำหนดแบบแสดงรายการ
   เกี่ยวกับภาษีเงินได้ของบริษัทหรือห้างหุ้นส่วนนิติบุคคล
   <u>http://www.rd.go.th/fileadmin/user\_upload/kormor/newlaw/58dg256.pdf</u>
- ๙. ประกาศอธิบดีกรมสรรพากร เกี่ยวกับภาษีเงินได้ (ฉบับที่ ๒๖๐) เรื่อง กำหนดแบบแสดงรายการ เกี่ยวกับภาษีเงินได้บุคคลธรรมดาหัก ณ ที่จ่าย
   <a href="http://www.rd.go.th/fileadmin/user\_upload/kormor/newlaw/dg260.pdf">http://www.rd.go.th/fileadmin/user\_upload/kormor/newlaw/dg260.pdf</a>
- ๕. ประกาศอธิบดีกรมสรรพากร เกี่ยวกับภาษีเงินได้ (ฉบับที่ ๔๕๑) เรื่อง กำหนดแบบแสดงรายการ เกี่ยวกับภาษีเงินได้บุคคลธรรมดาหัก ณ ที่จ่าย
   <a href="https://www.rd.go.th/fileadmin/user\_upload/kormor/newlaw/dg451A.pdf">https://www.rd.go.th/fileadmin/user\_upload/kormor/newlaw/dg451A.pdf</a>